## NEC

# 3D対応モデルを ご購入いただいたお客様へ

## 3D対応モデルをご購入いただいたかたは、必ずこの冊子をご覧ください

本冊子では、3D対応モデルで3Dコンテンツを楽しむための方法や、注意事項につい て説明しています。

3D機能をお使いになる前に必ず本冊子をご覧になり、記載されている注意事項を守ってコンテンツをお楽しみください。

| 安全にお使いいただくために                                | З  |
|----------------------------------------------|----|
| 3D表示のしくみ                                     | 10 |
| セットアップの前に                                    | 11 |
| セットアップする・・・・・                                | 14 |
| 3Dコンテンツを楽しむ                                  | 27 |
| 3D機能の設定をする                                   | 33 |
| 3D映像の見方 ···································· | 39 |
| 各種規制について・・・・・・                               | 44 |

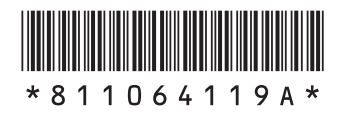

#### ◆このマニュアルでは、各モデル(機種)を次のような呼び方で区別しています

SmartVision TVデジタル放送と、ひかりTVを見るための機能として「SmartVision」を搭載しているモデルのモデルことです。

#### ◆このマニュアルで使用しているソフトウェア名などの正式名称

| (本文中の表記)                        | (正式名称)                                                                            |
|---------------------------------|-----------------------------------------------------------------------------------|
| NVIDIA 3D<br>Vision             | NVIDIA <sup>®</sup> 3D Vision™                                                    |
| NVIDIA 3DTV<br>Play             | $NVIDIA^{^{(\!\!\!\!\!\!\!\!\!\!\!\!\!\!\!\!\!\!\!\!\!\!\!\!\!\!\!\!\!\!\!\!\!\!$ |
| Corel Digital<br>Studio for NEC | Corel <sup>®</sup> Digital Studio <sup>™</sup> for NEC                            |

© NEC Personal Computers, Ltd. 2011 NECパーソナルコンピュータ株式会社の許可なく複製・改変などを行うことはできません。

Microsoft、Windows、DirectXは、米国Microsoft Corporation および/またはその関連会社の商標です。 NVIDIA、NVIDIAロゴ、NVIDIA nForce、GeForce、3D Vision、3DTV Playは、米国およびその他の国における NVIDIA Corporationの商標または登録商標です。

SmartVision、FontAvenueは日本電気株式会社の登録商標です。

DigiOn、DiXiMは株式会社デジオンの登録商標です。

Corel、Corelのロゴ、Digital Studioは、Corel Corporationおよびその関連会社の商標または登録商標です。

本マニュアルに記載されている会社名、商品名は、各社の商標または登録商標です。

## 安全にお使いいただくために

本製品で3Dコンテンツを視聴するときに注意していただきたいことについて説明しています。人体への傷害や財産の損害を防ぐため、各注意を守って3Dコンテンツをご利用ください。

- ✓ チェック!
   ・映像やコンテンツによって、3Dの映像として見えにくい場合があります。また、3Dの映像や
   コンテンツの見え方には個人差があるため、3Dの映像として見えにくい場合があります。
  - ・3Dの映像の視聴中に、映像が二重に見える場合や立体的に感じにくい場合は、いったん視 聴を中止してください。その後、視聴位置やソフトウェアの設定を確認してください。
  - ・3Dの映像を視聴する際、デスクトップの解像度をご購入時の設定から変更している場合 は、ご購入時の設定に戻して視聴してください。
  - ・3Dの映像の表示方式は複数あるため、ご購入時にインストールされているソフトウェア以外の3Dコンテンツや、ブルーレイディスクをご利用・ご購入の際には、どの表示方式に対応しているのかを視聴する前にご確認ください。また、ご購入時にインストールされているソフトウェア以外の3Dコンテンツの動作については、各コンテンツメーカーへお問い合わせください。
  - ・ 3Dの映像を安全にご利用いただくための注意事項などの詳細は、「3DC安全ガイドライン」 (http://www.3dc.gr.jp/jp/scmt\_wg\_rep/guide\_index.html)をご覧ください。
  - ・添付の3D対応ディスプレイまたは3D対応テレビ以外では、3D機能を利用することはできません。また添付の3D対応ディスプレイをほかの3D対応パソコンに接続しても3D機能を利用することはできません。

#### 表記の意味について

記載内容を守っていただけない場合、どの程度の影響があるかを表しています。

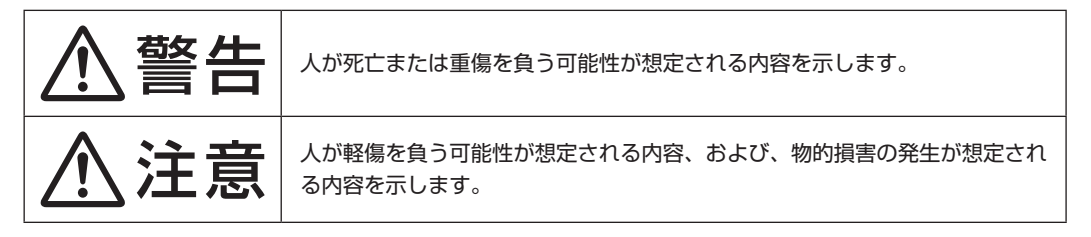

傷害や事故の発生を防止するための禁止事項は、次のマークで表しています。

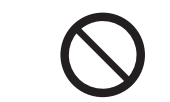

一般禁止

その行為を禁止します。

傷害や事故の発生を防止するための指示事項は、次のマークで表しています。

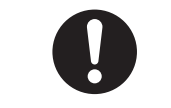

使用者に対して指示に基づく行為を強制するものです。

## 添付品使用上の警告・注意

#### ●添付品使用上の警告

警告 ▶本製品の開口部に異物を入れないでください。 回路がショートして火災の原因となるおそれがあります。 ●発火、漏水、構造的損傷が認められるとき、機器の電源を入れない でください。 そのまま使用すると、感電、けが、火災の原因となるおそれがあります。 ●雷雨のときに本製品をインストールしたり、メンテナンスしたり、 構成変更したりしないでください。 落雷による感電の原因となるおそれがあります。 ●本製品を機械的・雷気的に改造しないでください。 感電、発煙、発火の原因となるおそれがあります。 ●配線がむき出しになっている場合、または3Dメガネや赤外線(IR) エミッタが損傷している場合は、使用しないでください。 感電の原因となるおそれがあります。 ●3Dメガネも赤外線(IR)エミッタも、絶対に分解しないでください。 3Dメガネからバッテリを取り外したり、赤外線(IR)エミッタから 部品を取り外したりしないでください。 感電の原因となるおそれがあります。保証の対象外となります。 ●バッテリ部を分解したり、バッテリを交換したりしないでください。 バッテリを分解、改造すると、発熱、発火、破裂するおそれがあります。 ●3Dメガネに穴を開けたり、破壊したり、無許可の変更を加えたり しないでください。また、過度な高温または低温にバッテリをさら すことも避けてください。 発熱、燃焼または火災が生じるおそれがあります。 ▶3Dメガネも赤外線(IR)エミッタも、曲げたり、落としたり、押しつ ぶしたり、割ったり、焼却したり、分解したりしないでください。破 損の兆候が見られるときは使用を中止してください。 破損してけがの原因となったり、発熱、発火、破裂の原因となるおそれ があります。

|            | ⚠警告                                                                                                    |
|------------|----------------------------------------------------------------------------------------------------|
| $\bigcirc$ | ●3Dメガネや赤外線(IR)エミッタに食べ物や液体をこぼさないよう<br>に注意してください。一部でも濡らした場合には、ケーブルをすべ<br>て抜いてからきれいにふき取ってください。機器を完全に乾かして<br>から、電源を入れてください。<br>そのまま使用すると、感電、けが、火災の原因となるおそれがあります。                                                  |
| 0          | <ul> <li>3Dメガネのレンズ部分にはガラスが使われています。3Dメガネは<br/>慎重に使用し、使用時以外は正しく収納して、レンズが損傷するの<br/>を防いでください。レンズに損傷や亀裂の兆候が見られる場合は、<br/>3Dメガネを使用しないでください。</li> <li>レンズが損傷したまま使用すると、けがの原因となるおそれがあります。</li> </ul>                    |
| $\bigcirc$ | ●本製品では赤外線LEDを用いてコントローラから眼鏡に信号を伝送します。この赤外線LEDから照射される不可視光線はEN60825-1(IEIEC60825-1)に準拠しており危険性のあるものとは考えられませんが、赤外線装置が動作中は、赤外線(IR)エミッタをのぞき込んだり、光学機器を使用して赤外線を直接見ないでください。また赤外線装置の分解はしないでください。目を傷めたり、けがの原因となるおそれがあります。 |
| 0          | ●指定の方法以外で充電しないでください。<br>マニュアルに記載されている指定方法で充電してください。指定以外<br>の方法で充電すると、発熱、発火、破裂するおそれがあります。                                                                                                    |

●添付品使用上の注意

|            | ⚠注意                                                                                                    |
|------------|----------------------------------------------------------------------------------------------------|
| $\bigcirc$ | ●本製品に添付されている3Dメガネは、NECパーソナルコンピュータ(株)が指定するパソコンとの組み合わせで使用する3D専用メガネです。ほかの機種に使用しないでください。 正しい方法で視聴できず、目の疲れ、体調不良の原因になることがあります。                                                                                                    |
| $\bigcirc$ | ●3Dメガネは、サングラスとして使用しないでください。<br>紫外線を遮断しないため、目を傷めるおそれがあります。                                                                                                    |
| 0          | <ul> <li>3Dメガネでの視聴年齢については、5~6歳以上を目安にしてください。</li> <li>小さなお子様が3Dの映像を見るときは、保護者が十分配慮してください。</li> <li>視機能の発達に障害を与える原因となることがあります。小さなお子様が視聴する場合は、疲労や不快感などに対する自覚症状がわかりにくいため、急に体調が悪くなることがあります。保護者が視聴環境の調整や目の疲れがないか注意し、保護者の管理のもとに、視聴の可否判断や時間制限などをしてください。</li> </ul> |
| 0          | ●3Dメガネに異常・故障があったときは直ちに使用を中止してくだ<br>さい。<br>そのまま使用するとけがや目の疲れ、体調不良の原因になることがあ<br>ります。                                                                                                    |
| $\bigcirc$ | ●3Dメガネをかけたまま移動しないでください。<br>周りが暗くなり、転倒などによるけがの原因になることがあります。                                                                                                    |
| $\bigcirc$ | <ul> <li>●3Dメガネは、指定の用途以外には使用しないでください。</li> <li>●3Dメガネを割れた状態で使用しないでください。</li> <li>けがや目の疲れの原因になることがあります。</li> </ul>                                                                                                    |
| $\bigcirc$ | ●3Dメガネを使用するときには周囲に壊れやすい物を置かないでく<br>ださい。<br>3D映像を実際の物に間違えて体を動かし、周囲の物を破損してけがの<br>原因になることがあります。                                                                                                    |
| 0          | ●肌に異常を感じたら3Dメガネの使用を中止してください。<br>ごくまれに塗料や材質がアレルギーの原因になることがあります。                                                                                                    |
| 0          | <ul> <li>●鼻やこめかみが赤くなったり、痛み、かゆみを感じたら3Dメガネの使用を中止してください。</li> <li>長時間の使用による圧力により発生することがあり、体調不良の原因になることがあります。</li> </ul>                                                                                                    |

|            | ⚠注意                                                                                                    |
|------------|----------------------------------------------------------------------------------------------------|
| $\bigcirc$ | ●3Dメガネに物を落としたり、力を加えたり、踏んだりしないでく<br>ださい。<br>破損してけがの原因になることがあります。                                                                               |
| 0          | ●3Dメガネのヒンジ部に指をはさまないようにしてください。<br>けがの原因になることがあります。特にお子様にご注意ください。                                                                               |
| 0          | ●3Dメガネの装着時は、フレームの先端にご注意ください。<br>目をついてけがの原因になることがあります。                                                                                         |
| 0          | ●本製品は、放熱器、ストーブ、アンプなど、発熱する機器から離して<br>ください。<br>火の中に入れると、バッテリが発熱、破裂して、けがや火災の原因にな<br>ります。                                                         |
| 0          | ●風呂場など水の近くでは使用しないでください。<br>ショート、過熱、感電のおそれがあります。                                                                                               |
| 0          | ●コネクタを無理に差し込まないでください。差し込みにくいとき<br>は、ポートに何か詰まっていないか確認してください。<br>無理に差し込むと機器を破損するおそれがあります。                                                       |
| 0          | <ul> <li>3Dメガネには、バッテリなど、壊れやすい部品が使われています。</li> <li>落とす、曲げる、押しつぶすなどしないでください。</li> <li>3Dメガネを損傷することがあります。</li> </ul>                             |
| $\bigcirc$ | ●3Dメガネのクリーニングは、糸くずが出ない柔らかい布を軽く湿らせておこなってください。開口部から水分が入らないように注意してください。ガラス・クリーナー、家庭用洗剤、スプレー、溶剤、アルコール、アンモニア、研磨剤などは使用しないでください。<br>感電の原因になることがあります。 |
| 0          | ●許容温度範囲を超える温度条件で3Dメガネを運用あるいは保管しないでください。<br>3Dメガネのレンズに一時的あるいは恒久的な損傷が発生することがあります。                                                               |

## 3Dコンテンツを視聴するときのご注意

|            | ⚠注意                                                                                                    |
|------------|----------------------------------------------------------------------------------------------------|
| 0          | ●3Dの映像や3Dの画像を見るときは3Dメガネを必ずご使用くだ<br>さい。<br>体調不良、不快感などの原因になることがあります。                                                                                        |
| $\bigcirc$ | ●3D放送や3D映像を視聴する場合で、2D(3Dではない)部分と<br>3D部分が混在するときは、3Dモードで視聴中でも、2D部分は<br>3Dメガネをかけて視聴しないでください。<br>強い違和感により体調不良の原因になることがあります。                                  |
| 0          | ●3D映像を見るテストをおこない、3D映像を見る能力がどの程度あ<br>るか、確認してください。<br>目の機能に問題がある可能性がある場合、3D映像を認識できない場合<br>があります。立体視ができないまま使用を続けると、健康に支障をきた<br>すおそれがあります。                    |
| $\bigcirc$ | ●視角を妨げてはいけない状況で、3Dメガネを使用しないでください。<br>事故やけがの原因となるおそれがあります。                                                                                                 |
| $\bigcirc$ | ●光過敏の既往症のある人、心臓に疾患のある人、体調不良の人は<br>3Dメガネを使用しないでください。<br>病状悪化の原因になることがあります。                                                                                 |
| 0          | ●本人あるいは家族にてんかんの病歴がある場合、医療機関にご相談の上、3D映像をお楽しみください。<br>症状の悪化や発作のおそれがあります。                                                                                    |
|            | <ul> <li>●3D映画などをご覧になる場合は1作品の視聴を目安に適度に休憩をとってください。</li> <li>●3Dの映像や3Dの画像をご覧になる場合は、30~60分を目安に適度に休憩をとってください。</li> <li>長時間の視聴による目の疲れの原因になることがあります。</li> </ul> |
| 0          | ●視聴中に、像が二重に見えたり、疲労感、不快感などの異常を感じたりした場合は、使用を中止して自動車の運転など危険をまねくおそれのある行為をしないでください。<br>そのまま視聴すると体調不良の原因になることがあります。適度な休憩をとってください。                               |
| $\bigcirc$ | ●3Dメガネを使用しているときに誤って画面や人をたたかないでく<br>ださい。<br>3D映像のため、画面との距離を誤り、画面をたたきけがの原因になる<br>ことがあります。                                                                   |

|            | ⚠注意                                                                                                    |
|------------|----------------------------------------------------------------------------------------------------|
| $\bigcirc$ | ●3Dメガネを上下逆に装着して視聴しないでください。<br>右目と左目に映像が正しく表示されず視聴不良や不快感の原因になる<br>ことがあります。                                                                                                    |
| $\bigcirc$ | ●使用する3D立体視ソフトウェアの設定を正しくおこなってください。<br>ソフトウェアの設定などにより液晶ディスプレイに表示される映像と<br>3Dメガネが正しく同期せず、右目と左目の映像が逆に表示され、視覚<br>疲労や不快感の原因になることがあります。                                                       |
| $\bigcirc$ | ●転倒のおそれのある場所でパソコンをお使いにならないでください。<br>3D映像の視聴は、吐き気、知覚・視覚の異常や方向感覚の喪失、眼精疲労、姿勢が不安定になるなどの症状を引き起こす可能性があるため、けがや体調不良の原因になることがあります。                                                              |
| 0          | <ul> <li>3Dメガネは、寝転がったり身体を傾けたりせず、両目を水平に近い状態にして使用してください。</li> <li>近視や遠視のかた、左右の視力が異なるかたや乱視のかたは視力矯正メガネの装着などにより、視力を適正に矯正した上で3Dメガネを使用してください。</li> <li>長時間の視聴による目の疲れの原因になることがあります。</li> </ul> |
| 0          | ●画面の正面方向に適正距離をおいた視距離で視聴してください。<br>推奨距離:約60 ~ 75cm<br>推奨距離より近距離でのご使用は目の疲れの原因になることがあり<br>ます。推奨距離は目安であり、3Dの映像やコンテンツの見え方には<br>個人差があります。                                                    |
| 0          | ● 「NVIDIA 3Dテクノロジ」の3D表示の深度は、最初、セットアップ時の<br>初期設定値である15%とし、3D映像に慣れたら大きくしてください。<br>目の疲れや体調不良の原因となることがあります。                                                                                |

## 2D→3D変換(再生/表示)機能利用時のご注意

2D→3D変換の機能を使う場合、次の点に注意してご利用ください。

- ・機器側での画像変換がおこなわれるため、オリジナルの映像と見え方に差が出ます。
- ・営利目的、または公衆に視聴させることを目的として、この機能を利用して2D映像を3Dに変換して表示すると、著作権法上で保護されている著作者の権利を侵害するおそれがあります。

## そのほかの注意

#### ●廃棄について

3Dメガネや赤外線(IR)エミッタを廃棄する場合は、添付のマニュアル『ユーザーズマニュアル』付録の「このパソコンを廃棄するには」をご覧になり、パソコンと同様の方法で廃棄してください。

## 3D表示のしくみ

このパソコンでは3Dコンテンツを再生して楽しむことができます。ここでは、3D表示のしくみについて説明します。

✓ チェック ?! 3Dコンテンツは、画面を正面にして両目を水平に保ち、60 ~ 75cm程度離れて視聴していただくと目の負担を軽くすることができます。

## 3D表示のしくみ

私たちは、物体を見る際に右目から見える物体の像と左目から見える物体の像を1つの像としてとらえます。 目の位置は左右で異なるため、右目から脳に送られる像と左目から脳に送られる像には差(両眼視差)が生まれ ます。脳内で左右の目から送られる像を1つにする際に、両眼視差を手がかりにして見ている物を立体だと感 じています。

3D表示のしくみは、この両眼視差を利用しています。ディスプレイに右目用と左目用の画像を交互に高速で 表示させ、立体を感じることができる両眼視差に調節してディスプレイに表示します。同時に3Dメガネは交 互に表示される右目用と左目用の映像と同期してシャッターを開閉させます。右目用の映像が表示されたとき には右目のシャッターのみを開くことで、右目が見た映像として感じることができます。また左目用の映像が 表示されたときには左目のシャッターのみが開きます。これが交互に高速でおこなわれることにより、私たち は脳内で左右の目から送られる像を1つにする際に、映像に立体感や奥行きを感じることができます。

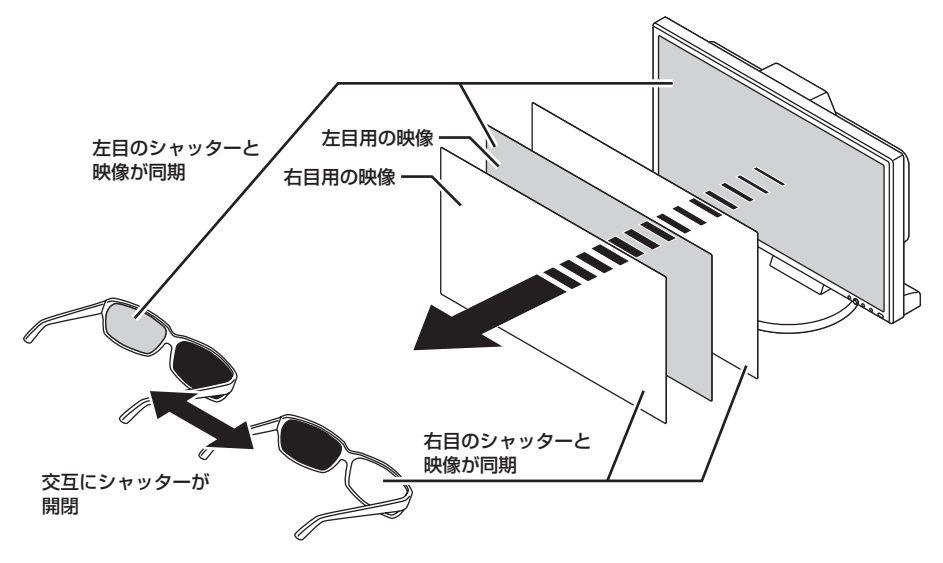

イラストは、機種によって異なります。

## セットアップの前に

## 3Dメガネ(アクティブシャッター方式)について

#### ●各部の名称と役割

ここでは3Dメガネ(アクティブシャッター方式)<sup>\*\*</sup>について説明します。 \*\*以降、3Dメガネと呼びます。

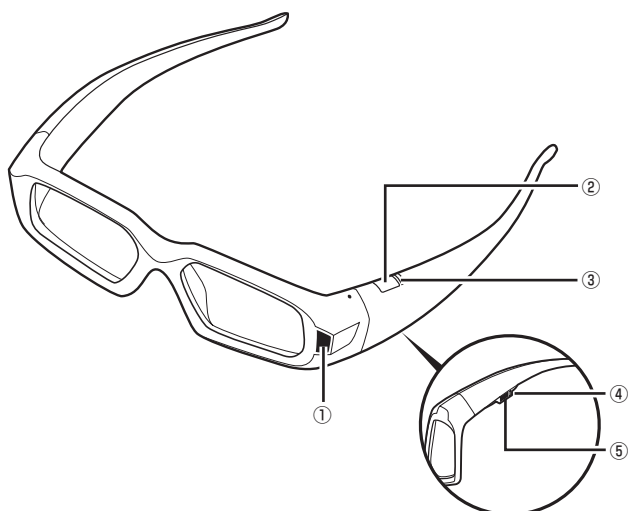

#### ①受光部

赤外線(IR)エミッタからの信号を受信します。 この部分と赤外線(IR)エミッタの間に障害物があると正しく動作しません。ふさがないでください。

#### ②電源ボタン

3Dメガネの電源を入れます。10分以上操作をしなければ、自動的に電源が切れます。

#### ③電源ランプ

電源ボタンを押すと、バッテリ残量が電源ランプに表示されます。ランプの状態は次の表のとおりです。電源 ランプは30秒後に消灯します。

| 緑色に点灯 | 十分に充電されており、最大で40時間利用できます。 |
|-------|---------------------------|
| 赤色に点滅 | バッテリ残量が2時間以下です。           |
| 消灯    | バッテリ残量がありません。             |

#### ④バッテリ充電ランプ

3Dメガネを充電しているときにオレンジ色に点滅します。充電が完了するとオレンジ色に点灯します。

#### ⑤USBコネクタ

USBケーブルを使ってパソコンと接続し、3Dメガネを充電します。

#### ● チェック? 3Dメガネは視力矯正用眼鏡やサングラス、保護眼鏡ではありません。3Dメガネを一般的な 用途・目的(運転、読書、太陽光線や紫外線から目を保護する)に使用しないでください。そ のような使い方をすると、目を傷めたり、けがをしたりするおそれがあります。

#### ●3Dメガネを充電する

3Dメガネは定期的に充電する必要があります。充電は添付されているUSBケーブルを使います。3Dメガネ は充電中も利用できます。

- ●チェック!! USBケーブルでパソコンにつないで3Dメガネを充電する場合、パソコンが省電力状態にならないようにしてください。パソコンが省電力状態になると、3Dメガネの充電がおこなわれません。
  - 1 USBケーブルの小さい方のプラグを図のように3Dメガネに差し込む

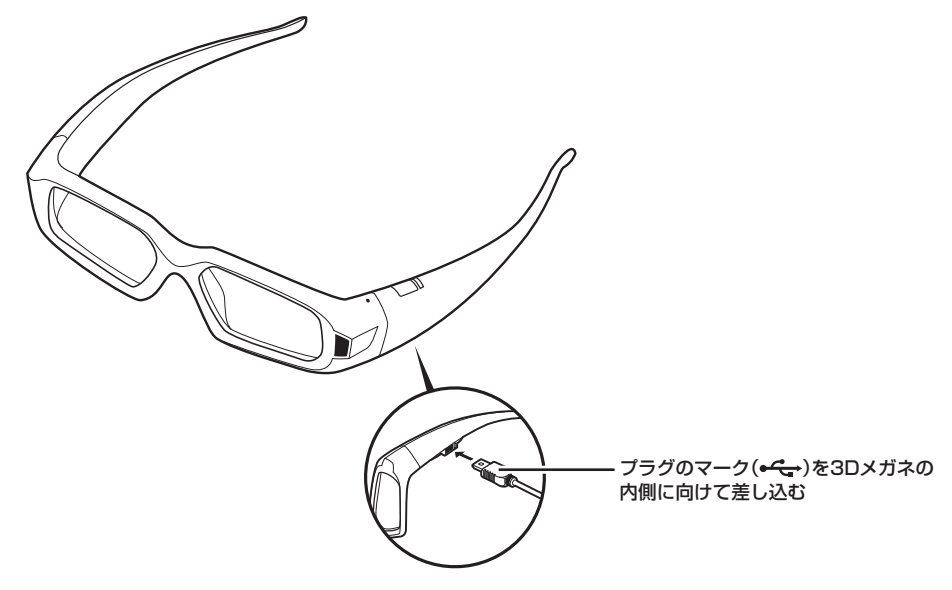

2 反対側のプラグをパソコンのUSBコネクタに差し込む バッテリ充電ランプがオレンジ色に点灯したら充電完了です。

#### ●調整可能なノーズピースを交換する

3Dメガネのノーズピースはメガネに装着されているもののほかに2種類が添付されています。かけ心地のよいものをお使いください。交換するときは、図の手順でノーズピースを引き抜いて、交換したいノーズピースを逆の手順ではめ込んでください。

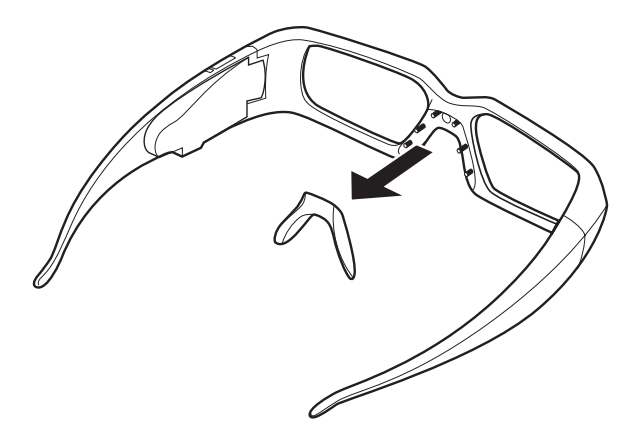

#### ●3Dメガネを使う

3Dメガネは赤外線(IR)エミッタとの間に障害物がない状態で使用します。電源ボタンを押すと、3Dメガネの 電源が入ります。信号が途切れると自動的に電源が切れます。

ぐチェック? 3Dメガネを使わないときは保管用ポーチに入れておくことをお勧めします。

## 赤外線(IR)エミッタについて

ここでは赤外線(IR)エミッタ<sup>\*</sup>について説明します。 \*\*以降、IRエミッタと呼びます。

#### ●各部の名称と役割

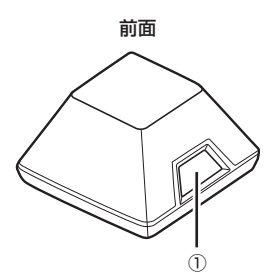

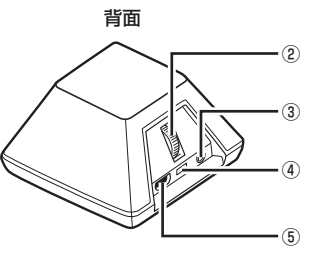

#### ①3D機能オン/オフボタン

IRエミッタの3D機能のオン/オフをおこないます。

#### ②深度調節ダイヤル

ゲームにおける3D映像の深度を調節することができます。

#### ③VESAステレオケーブルポート

このパソコンでは使用しません。

#### ④電源ランプ

電源がオンになるとランプが点灯します。

#### ⑤USBコネクタ

パソコンと接続するためのコネクタです。

## そのほかの添付品

#### 保管用ポーチ

3Dメガネを使わないときにしまっておくための袋です。

#### USBケーブル(1.8mと3mの2本)

1本はIRエミッタとパソコンの接続用、もう1本は3Dメガネの充電用です。

# セットアップする

ここでは「NVIDIA 3D Vision」と「NVIDIA 3DTV Play」(以下、このマニュアルではまとめた機能名称を 「NVIDIA 3Dテクノロジ」と呼びます)のセットアップについて説明します。

#### [NVIDIA 3D Vision]

「NVIDIA 3D Vision」は添付のF23W2AディスプレイをDVIケーブル(デュアルリンク・ケーブル)で接続し て3Dコンテンツを楽しむことができる機能のことです。「NVIDIA 3D Vision」は添付の3Dメガネを使用し ます。「NVIDIA 3D Vision」を使用して3Dコンテンツを楽しむ場合は「「NVIDIA 3D Vision」のセットアッ プをする」(p.15)をご覧になり作業を進めてください。

#### • [NVIDIA 3DTV Play]

「NVIDIA 3DTV Play」は市販の3D対応テレビにHDMIケーブルを接続して3Dコンテンツを楽しむことがで きる機能のことです。「NVIDIA 3DTV Play」は市販の3D対応テレビに付属されているアクティブシャッター 方式の3Dメガネを使用します。「NVIDIA 3DTV Play」を使用して3Dコンテンツを楽しむ場合は「「NVIDIA 3DTV Play」のセットアップをする」(p.21)をご覧になり作業を進めてください。

#### ♥チェック!・「NVIDIA 3Dテクノロジ」はHigh Color (16bit) での動作をサポートしません。

- ・「NVIDIA 3Dテクノロジ」起動中にIRエミッタの抜き差しをおこなうと動作が不安定になる場合があります。
- ・「NVIDIA 3Dテクノロジ」はデュアルディスプレイモードの動作をサポートしません。シン グルディスプレイモードをご利用ください。
- 「NVIDIA 3Dテクノロジ」起動中に【よう)、マイ チョイスボタン、ECOボタンなどを押すと フルスクリーンモードが解除される場合があります。「NVIDIA 3Dテクノロジ」動作中は、 これらのキーやボタンを押さないでください。
- ・Windows起動中、DVIケーブルまたはHDMIケーブルの抜き差しをおこなうと動作が不安 定になる場合があります。
- ・「NVIDIA 3Dテクノロジ」は、一部を除いてDirectX 9以降を使用するソフトで使用できます。
- 「NVIDIA 3Dテクノロジ」セットアップ中にNVIDIA Corporationのホームページが起動 した場合、設定が一時中断されます。セットアップを続行したい場合は、タスクバーの 「GeForce 3D Vision Wizard」をクリックしてください。
- ・キーボードの消音ボタン、音量ボタン、ECOボタンを押しても、「NVIDIA 3Dテクノロジ」 動作中は変更通知が画面に表示されません。
- ・「NVIDIA 3D Vision」開始前または終了後(2D表示中)は、垂直走査周波数(リフレッシュ レート)を60Hzにして使用してください。
- 「NVIDIA 3D Vision」を起動したり終了したりすると、ディスプレイのリフレッシュレートは、 3D、2Dそれぞれの表示で使用されるものに自動で切り換わります(たとえば、3D Visionが 有効な間は120Hz、2D表示になると60Hzに自動で切り換わります)。
- ・「NVIDIA 3Dテクノロジ」のWindowモードはDirectX 9対応ゲームでのみ3D動作します。
- ・一部のDirectX 9対応ゲームはWindowモードで3D動作しない場合があります。
- ・ 3Dゲームを「NVIDIA 3DTV Play」で動作させる場合、ゲーム内の解像度とリフレッシュ レートを1920×1080/23Hz(24Hz)または1280×720/60Hzに設定してください。
- ・ 3Dゲームを「NVIDIA 3DTV Play」のWindowモードで動作させる場合、Windowsおよび ゲーム内の詳細設定にて、それぞれ解像度とリフレッシュレートを1920×1080/23Hz (24Hz)または1280×720/60Hzに設定する必要があります。

#### ●対応ソフトについて

このパソコンに添付されている動作保証済みの「NVIDIA 3Dテクノロジ」対応ソフトは次のとおりです。

- · [CyberLink PowerDVD 3D]
- ・「3D Vision プレビュー パック1」
- ・「3D Vision フォト ビューアー」
- ・「ホームネットワークプレーヤー powered by DiXiM」 (搭載モデルのみ。「NVIDIA 3DTV Play」には対応しておりません。)

「NVIDIA 3D Vision」の場合、3D機能対応のソフトがフルスクリーン表示になるとIRエミッタの3D機能オン/オフボタンのランプが明るい緑色に変わり、「NVIDIA 3D Vision」が有効になります。上記以外のソフトでもフルスクリーン表示時(ソフトによってはWindowモード動作時)にDirectX 9以降を使用していた場合、IRエミッタの3D機能オン/オフボタンのランプが明るい緑色に変わる場合があります。この状態で動作に影響がでる場合は、「3D機能を無効にする」(p.34)をご覧になり、3D機能を無効にしてください。

### 「NVIDIA 3D Vision」のセットアップをする

ここでは「NVIDIA 3D Vision」のセットアップについて説明しています。順を追って作業してください。

#### ●USBケーブルを接続する

添付のUSBケーブルのプラグをパソコンのUSBコネクタに接続します。

 ✓ チェック ? この手順ではパソコンにのみ添付のUSBケーブルを差し込んでください。IRエミッタと パソコンは後で接続します。

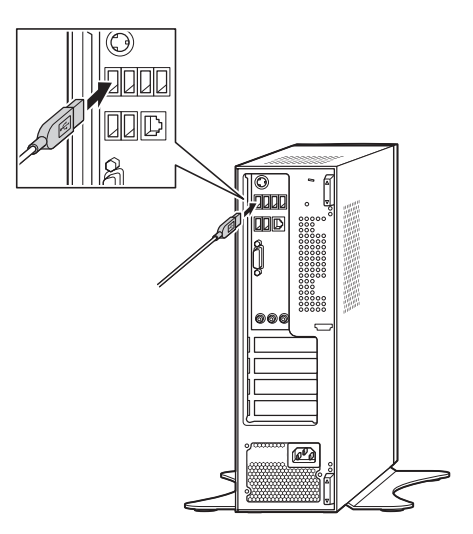

どのUSBコネクタに差し込んでもかまいません。

#### ●「NVIDIA 3D Vision」のセットアップウィザードを起動する

続けてセットアップウィザードを使って、IRエミッタやディスプレイ、3Dメガネの設定をおこないます。

- **1** 「スタート」-「コントロールパネル」-「ハードウェアとサウンド」-「NVIDIA コント ロール パネル」をクリックする
- 2 左欄で「ステレオスコピック 3D を設定します」をクリックする

メモ

「ステレオスコピック 3D を設定します」が表示されていない場合、「ステレオスコピック 3D」の 横にある**土**をクリックしてください。

- **3** 「ステレオスコピック 3D の設定」 で「セットアップ ウィザードの実行」 をクリッ クする
- チェック! 先に「NVIDIA 3DTV Play」のセットアップを完了している場合は、「ステレオスコピック
   3D のテスト」の横の▼をクリックして、表示されるリストから「セットアップ ウィザード
   の実行」をクリックしてください。

「NVIDIA 3D Vision」のセットアップウィザードが起動します。

**4** 「NVIDIA 3D Vision の設定」で「3D Vision」が選択されていることを確認して 「次へ」をクリックする

選択されていない場合は「3D Vision」(左側)を選択してください。

| NVIDIA 3D Vision の設定                                                                                                    |  |
|----------------------------------------------------------------------------------------------------|--|
| NVDAD 3D Valen ** を放流すると、アクションを見るのではなく、あるで出分がアクションローがになったかのような、没入球たっぷりのゲーム プレー<br>で用しむことができます。                                                                                                    |  |
| 使用する 50 Valon 設定を選択してくだだい:                                                                                                    |  |
| 30 Vision 30 Vision Discover                                                                                                    |  |
| ジリロロン ARE Les の     プログライ ## ## # # ## ## ## ## ## ## ## ## ## #                                                                                                    |  |
| ● <u>2016年第2年</u><br>→ 2016年第2年3日、日本の108<br>7→73年初11-53<br>- 797年21-53→-5日第1<br>第回会ジジントかり取り<br>- 101<br>- 101<br> |  |
|                                                                                                    |  |
| 次へ 終7                                                                                                    |  |

画面の内容は製品と一部異なる場合があります。

5 「赤外線エミッタを接続します」と表示されたら、パソコンと接続しているUSB ケーブルの小さい方のプラグをIRエミッタに接続する

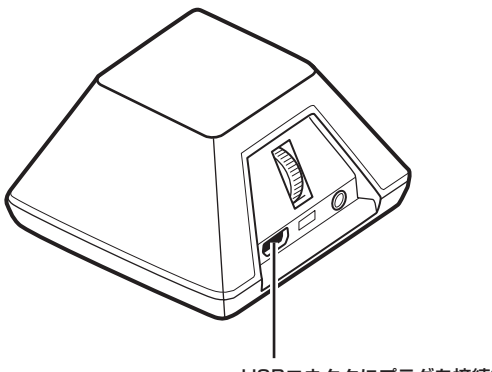

USBコネクタにプラグを接続する

- チェック
   ・ 接続すると、IRエミッタの3D機能オン/オフボタンのランプが緑色に光ります。「NVIDIA
   3D Vision」が有効になると緑色の光が明るくなります。
  - この段階ではまだ「NVIDIA 3D Vision」は有効になりません。3D機能オン/オフボタンを押 さないでください。また奥行き距離の設定をしないでください。
  - 6 「次へ」をクリックする

#### ●ゲーム環境の選択

続けてゲーム環境を選択します。

1 パソコンのゲーム環境を選択する

パソコンのハードウェア構成に一番近い環境を選びます。このパソコンでは一番左の(推奨) 設定が選択されていることを確認し、そのまま手順2に進んでください。

|           | - <b>多外算王ミック</b> - ディスプレイ・グラス・ハードウェア デスト+ 奈旦 デスト・奈子 |
|-----------|-----------------------------------------------------|
| 3D VISION |                                                     |
|           |                                                     |
|           |                                                     |
|           | 戻る 次へ 純了                                            |
|           |                                                     |

画面の内容は製品と一部異なる場合があります。

- 2 「次へ」をクリックする ディスプレイが認識されたら「3D Vision 対応ディスプレイが見つかりました」と表示されます。
- 3 「次へ」をクリックする

#### ●3Dメガネの電源を入れる

続けて3Dメガネの電源が正しく入るかどうかをチェックします。

ぐ チェック! 3Dメガネのバッテリが切れている場合は充電してから電源を入れてください。

**1** 3Dメガネの電源を入れる

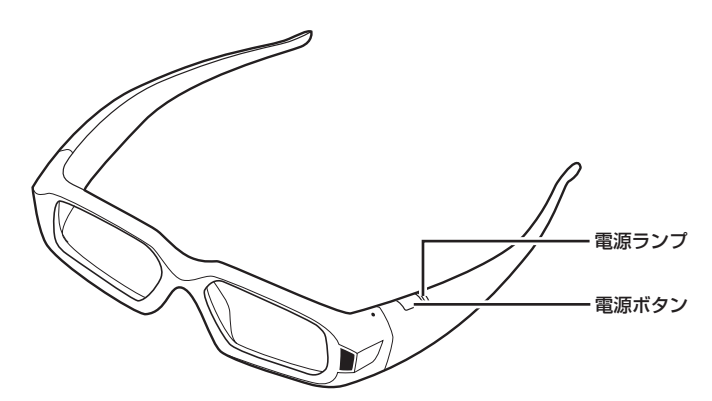

3Dメガネの電源ランプが点灯し、30秒ほどで消灯します。

2 「次へ」をクリックする

#### ●セットアップしたハードウェアをテストする

続けて3D表示に最適な状態にパソコンが構成されていることと、3DメガネおよびIRエミッタが適切に動作していることを確認します。

**𝒴チェック** / IRエミッタと3Dメガネの間に障害物がないことを確認してください。

1 3Dメガネをかける

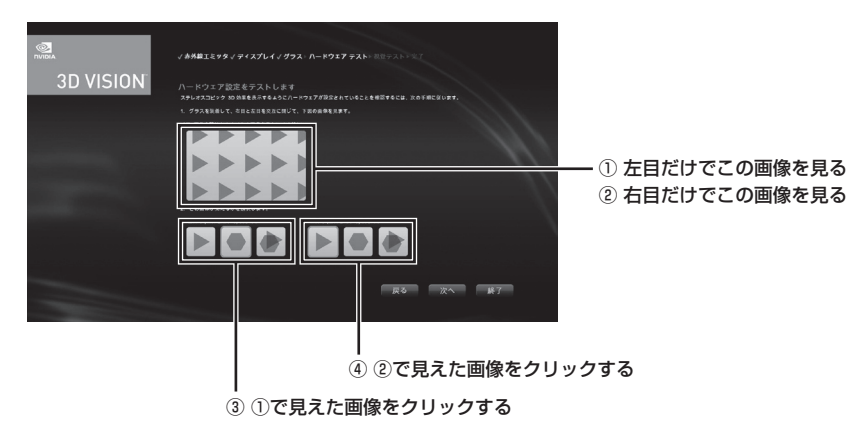

2 それぞれの目を閉じて、どの画像が見えるか確認する

画面の内容は製品と一部異なる場合があります。

3 「次へ」をクリックする

「ハードウェア テストが失敗しました」と表示された場合には、3DメガネとIRエミッタのどちらか、あるいは両方に不具合がある可能性があります。次の点を確認し、「戻る」をクリックして、手順2からやりなおしてください。

- ・ IRエミッタの3D機能オン/オフボタンのランプが緑色に明るく光っていること。薄い緑色 に光っている場合は「NVIDIA 3D Vision」が有効ではありません。
- ・3Dメガネの電源が入っていること。
- ・ 3DメガネとIRエミッタが45cm以上離れていることを確認してください。3Dメガネとの距離が近すぎるとIRエミッタが正しく働かないことがあります。
- **4** 3Dメガネをかけて、ちらつきがないことを確認する

✓ チェック! 室内照明の干渉によるちらつきは、室内照明を消すことで解消します。

ちらつきがない場合は「いいえ」をクリックしてから「次へ」をクリックし、次の「3D映像の 認識テストをする」(p.20)に進んでください。 ちらつきがある場合は「はい」をクリックして次の手順に進んでください。

5 リフレッシュレートを選択する

リフレッシュレートは、次を目安に選択してください。

#### メモ

- ・3D映像がきれいに見えるかは、人によって異なるため、室内照明を暗くしたり、リフレッシュ レートを変更したりして、最適な条件を探してください。
- ・室内照明が原因のちらつきとは別に、3D映像のちらつきや3D同期ずれ、コマ落ちが発生する 場合はリフレッシュレートを変更すると改善する場合があります。
  - ・120 Hz:照明をつけて夜間に使用する場合。(初期設定)
  - ・110 Hz:照明を消して日中に使用する場合。
  - ・100 Hz:50Hz照明の地域で夜間に使用する場合。
  - インゲーム リフレッシュレートを使用する。
     インゲーム リフレッシュレートはお勧めしません。ゲームによっては、3D機能に必要な
     リフレッシュレートが提供されないものもあります。

現在の設定と異なるリフレッシュレートを選択した場合、「次へ」が「このリフレッシュレートでテストする」に変わります。

#### 6 「このリフレッシュ レートでテストする」をクリックする

選択したリフレッシュレートでちらつきが減るかどうかを確認します。満足できる結果が得られたら、「次へ」をクリックします。もう一度リフレッシュレートを選ぶ場合は手順5からやりなおしてください。

#### ●3D映像の認識テストをする

続けて医療用のテストイメージを使って、3D映像が見えるかどうかをチェックします。

- 1 3Dメガネをかける
- 2 画面に表示されている映像を確認する

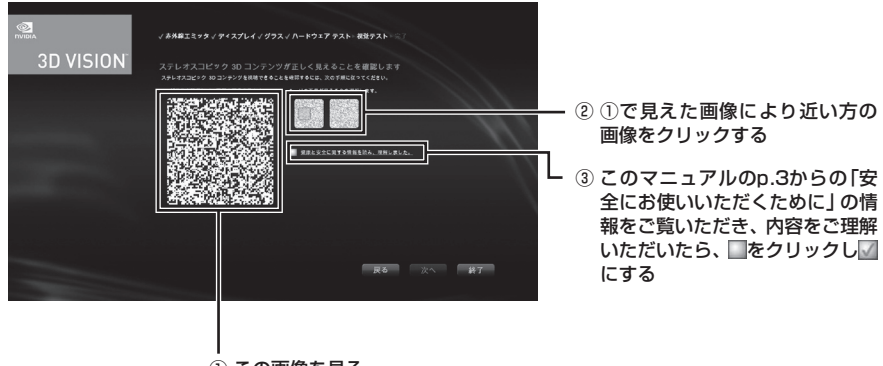

① この画像を見る

画面の内容は製品と一部異なる場合があります。

✓ チェック! 3D映像に見えない場合は、次の原因が考えられます。

・ハードウェアに問題がある

この場合、「戻る」 をクリックし、「セットアップしたハードウェアをテストする」 (p.18) の テストをもう一度おこないます。

- ・視覚に原因がある
   この場合、このマニュアルの「3Dコンテンツを視聴するときのご注意」(p.8)をお読みください。身体的・医学的な原因から3D映像がうまく見えないのではないかと思われた場合には、医療機関にご相談ください。
- 3 「次へ」をクリックする

医療用のテストイメージが正しく見えていなかった場合、「画像テストが失敗しました」と表示され、「NVIDIA 3D Vision」が使えるようにはなりません。「戻る」をクリックしてもうー度試験をおこなってください。

✓ チェック? 3D映像の認識テストで繰り返し不合格となり、医療用のテストイメージが正しく見えない場合には、「NVIDIA 3D Vision」の使用を中止することをお勧めします。そのまま「終了」をクリックしてください。また目の機能に問題がないか、眼科医にご相談ください。

4 「完了」をクリックする

「完了」をクリックすると、3Dデモンストレーション用の3Dゲーム画像のスライドショー が起動します。

メモ

- 「完了」をクリックする前に「3D Visionフォト ビューアーのショートカットをデスクトップ に作成する」の横にある
   参クリックし
   にすると「3D Vision フォト ビューアー」(NVIDIA 3D Vision Photo Viewer)のショートカットを作成せずにセットアップを完了することがで きます。
- 「完了」をクリックする前に「ウィザードが完了したら、3Dゲーム画像のスライドショーを開始します。」の横にある
   をクリックし
   にすると、スライドショーを実行せず、完了することができます。

デモンストレーションを終了させたい場合はキーボードの【Esc】を押してください。

- 5 「NVIDIA コントロール パネル」の × をクリックする 「NVIDIA コントロール パネル」が終了します。
- **6** 「コントロールパネル」の<u>×</u>をクリックする 「コントロールパネル」を終了します。

これで「NVIDIA 3D Vision」のセットアップは完了です。

### 「NVIDIA 3DTV Play」のセットアップをする

ここでは「NVIDIA 3DTV Play」のセットアップについて説明しています。順を追って作業してください。

#### ●3D対応テレビをHDMIケーブルで接続する

3D対応テレビとパソコンをHDMIケーブルで接続します。

- パソコンを起動する前に3D対応テレビのHDMIコネクタとパソコンのHDMIコネ クタをHDMIケーブルで接続する
- ◆チェック ※ 添付のF23W2AディスプレイにはHDMIコネクタがありますが、3D対応テレビではないため
   「NVIDIA 3DTV Play」は使用できません。
  - 2 パソコンを起動する

テレビの外部入力モードをHDMIに切り換えてください。

#### ●USBケーブルを接続する

添付のUSBケーブルのプラグをパソコンのUSBコネクタに接続します。

 ✓ チェック ? この手順ではパソコンにのみ添付のUSBケーブルを差し込んでください。IRエミッタと パソコンは後で接続します。

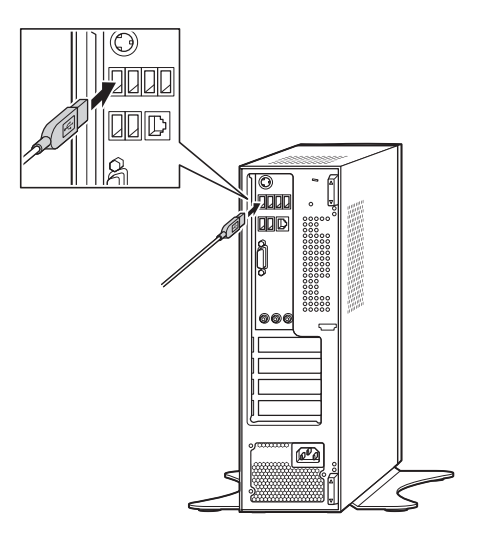

どのUSBコネクタに差し込んでもかまいません。

#### ●「NVIDIA 3DTV Play」のセットアップウィザードを起動する

続けてセットアップウィザードを使って、IRエミッタや3D対応テレビ、3Dメガネの設定をおこないます。

- **1** 「スタート」-「コントロールパネル」-「ハードウェアとサウンド」-「NVIDIA コント ロール パネル」をクリックする
- 2 左欄で「ステレオスコピック 3D を設定します」をクリックする

メモ

「ステレオスコピック 3D を設定します」が表示されていない場合、「ステレオスコピック 3D」の 横にある**土**をクリックしてください。

- **3** 「ステレオスコピック 3D の設定」 で「セットアップ ウィザードの実行」 をクリッ クする
- チェック? 先に「NVIDIA 3D Vision」のセットアップを完了している場合は、「ステレオスコピック 3D
   のテスト」の横の▼をクリックして、表示されるリストから「セットアップ ウィザードの実
   行」をクリックしてください。

セットアップウィザードが起動します。

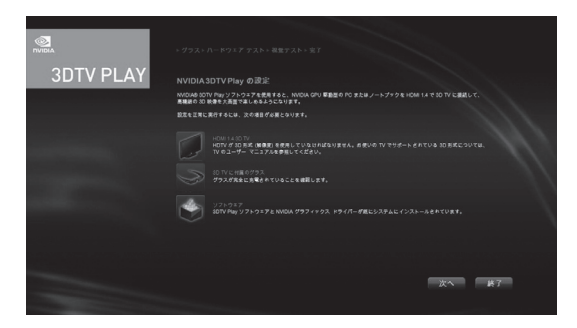

4 セットアップウィザードが起動したら、パソコンと接続しているUSBケーブルの 小さい方のプラグをIRエミッタに接続する(先に「NVIDIA 3D Vision」のセット アップを完了し、手順のはじめからIRエミッタを接続している場合は必要ありま せん)

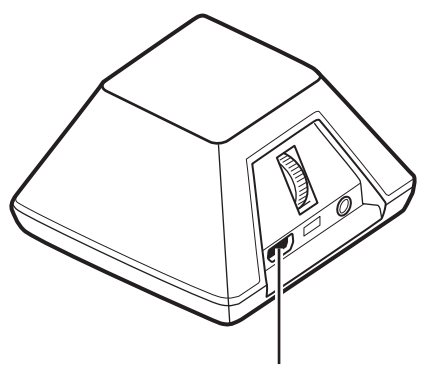

USBコネクタにプラグを接続する

#### 5 「次へ」をクリックする

#### ●3D対応テレビ付属の3Dメガネの電源を入れる

続けて3Dメガネの電源が正しく入るかどうかをチェックします。使用している3D対応テレビのメーカーの指示にしたがって3Dメガネと3D対応テレビを同期させてください。

- 1 3Dメガネの電源を入れる
- 2 「次へ」をクリックする

|           | → <b>グラス</b> ・ハードウエア テスト・視察テスト × 案丁 |          |
|-----------|-------------------------------------|----------|
| 3DTV PLAY | グラスの電源を入れます                         |          |
|           |                                     |          |
|           |                                     |          |
|           |                                     | 反5 次4 终7 |

#### ●セットアップしたハードウェアをテストする

続けて3D表示に最適な状態にパソコンが構成されていることと、3Dメガネおよび3D対応テレビが適切に動作していることを確認します。

- **ジチェック**<sup>ℓ</sup> · 3Dメガネと3D対応テレビの間に障害物がないことを確認してください。
  - ・アクティブシャッター方式の3Dメガネでのみ動作します。
  - **1** 3Dメガネをかける
  - 2 それぞれの目を閉じて、どの画像が見えるか確認する

| SDTV PLAY |            |                | ① 左目だけでこの画像を見る<br>② 右目だけでこの画像を見る |
|-----------|------------|----------------|----------------------------------|
|           |            | (4) ②で見えた画像をクリ | ックする                             |
|           | <br>③ ①で見: | えた画像をクリックする    |                                  |

**ジチェック**? 3Dメガネのバッテリが切れている場合はメーカーの指示にしたがって充電してから電源を 入れてください。

3 「次へ」をクリックする

「ハードウェア テストが失敗しました」と表示された場合には、3Dメガネと3D対応テレビのどちらか、あるいは両方に不具合がある可能性があります。次の点を確認し、「戻る」をクリックして、手順2からやりなおしてください。

- · 3Dメガネの電源が入っていること。
- ・3Dメガネと3D対応テレビの使用距離がメーカーから指示された適切な距離であること を確認してください。3Dメガネとの距離が近すぎると正しく働かないことがあります。

#### ●3D映像の認識テストをする

続けて医療用のテストイメージを使って、3D映像が見えるかどうかをチェックします。

- **1** 3Dメガネをかける
- 2 画面に表示されている映像を確認する

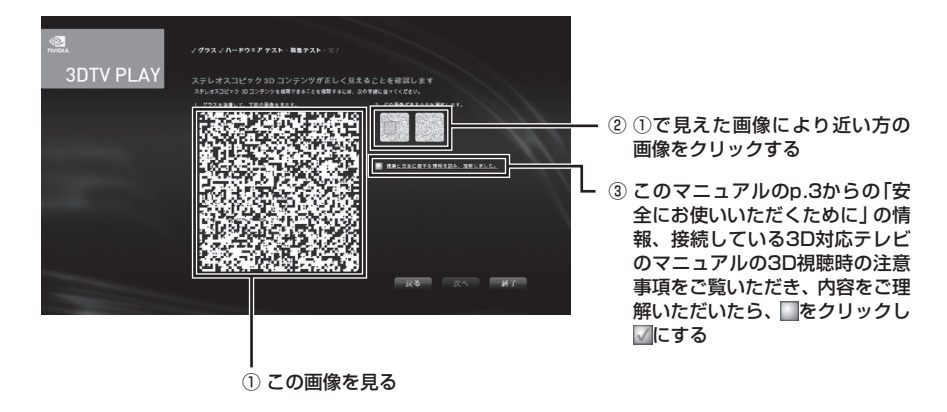

♥チェック! 3D映像に見えない場合は、次の原因が考えられます。

・ハードウェアに問題がある

この場合、「戻る」 をクリックし、「セットアップしたハードウェアをテストする」 (p.23) の テストをもう一度おこないます。

・視覚に原因がある
 この場合、このマニュアルの「3Dコンテンツを視聴するときのご注意」(p.8)をお読みください。身体的・医学的な原因から3D映像がうまく見えないのではないかと思われた場合には、医療機関にご相談ください。

3 「次へ」をクリックする

医療用のテストイメージが正しく見えていなかった場合、「画像テストが失敗しました」と表示され、「NVIDIA 3DTV Play」が使えるようにはなりません。「戻る」 をクリックしてもう 一度試験をおこなってください。

✓チェック! 3D映像の認識テストで繰り返し不合格となり、医療用のテストイメージが正しく見えない場合には、「NVIDIA 3DTV Play」の使用を中止することをお勧めします。そのまま「終了」をクリックしてください。また目の機能に問題がないか、眼科医にご相談ください。

#### 4 「完了」をクリックする

「完了」をクリックすると、3Dデモンストレーション用の3Dゲーム画像のスライドショー が起動します。また、デスクトップ画面復帰時に3D用の設定として解像度とリフレッシュ レートが720p 1280×720/60Hzに設定されます。

|                                                                                                    | /793//N-F9*793F/#873F-87                                                                                                    |
|----------------------------------------------------------------------------------------------------|----------------------------------------------------------------------------------------------------|
| 3DIV PLAY                                                                                                    | NVIDIA 3DTV Play を使用する準備ができました!                                                                                                    |
|                                                                                                    | ブール11/2 - ルイデールボントンスプレビアク 30 マビジムよりに最近されるきをプレビューするには、30 Yalek ソフトウェアご用にインストールされた<br>単純の13 ティングの11/2 - 12 年に、12 年<br>20 11 11 11 12 アリティング - サービング 12 11 12 11 11 11 11 11 11 11 11 11 11 |
|                                                                                                    | ステルスコンビック 30 高谷さき第<br>ステルススレジック 30 高谷さの写像れてきたら、次の構築を見用して、美行を取得たないていくことができます。<br>・クニートカフト チー (2014年)、2014년)<br>- WYCK ムフントロック、パタの名句を創業コントロール                                              |
|                                                                                                    | 10)目的。<br>20コンチングを見定するとは、デスクト・ブラ <b>か自然を知道する</b> ら語が含いる音像があります。<br>コンチングが多えゲン正当びと無意味を設定する方面とついては、 <u>ユーザーガイズを言葉はいてくだい。</u>                                                               |
|                                                                                                    | 20 解発度は常に使用できますが、20 コンテンツの顕微が低下する場余があります。                                                                                                    |
| and the second second second second second second second second second second second second second second second |                                                                                                    |
|                                                                                                    | ☑ 30 Vision フォト ビューアーのショートカットをデスクトップに作成する                                                                                                    |
|                                                                                                    | 🌆 ウィザードが同了したら、30 ゲーム画像のスライドショーを開始します。                                                                                                    |
|                                                                                                    | ■音 スクリーンショットで使われているゲームのレーティングは次のとおりです。ESRS レーティング: 🚺 、 🧮 、 PEQ レーティング: 📝 、 🧾                                                                                                    |
|                                                                                                    |                                                                                                    |
|                                                                                                    | 反う 完7                                                                                                    |
|                                                                                                    |                                                                                                    |

#### メモ

- ・「完了」をクリックする前に「セットアップが完了したら3D解像度を設定する」の横にある をクリックし にするとデスクトップ画面復帰時に解像度とリフレッシュレートを720p 1280×720/60Hzに設定せずにセットアップ前の解像度とリフレッシュレート設定で完了 することができます。
- 「完了」をクリックする前に「3D Visionフォト ビューアーのショートカットをデスクトップ に作成する」の横にある。
   ③ D Vision フォト ビューアー」(NVIDIA 3D Vision Photo Viewer)のショートカットを作成せずにセットアップを完了することがで きます。
- ・「完了」をクリックする前に「ウィザードが完了したら、3Dゲーム画像のスライドショーを開始 します。」の横にある の横にある の横にある 、スライドショーを実行せず、完了することが できます。

デモンストレーションを終了させたい場合はキーボードの【Esc】を押してください。

#### ●3D機能が動作する3D解像度に設定を変更する

ここでは「NVIDIA 3DTV Play」を動作させるための解像度とリフレッシュレートの設定をします。

| NVIDIA II>NO-JU/DNU                                                                                                    |                                                                                                    |                                                                                                    |
|----------------------------------------------------------------------------------------------------|----------------------------------------------------------------------------------------------------|----------------------------------------------------------------------------------------------------|
| ファイル(F) 編集(E) デスクトップ(E)                                                                                                    | ティスプレイ(D) ヘルプ(H)                                                                                                    |                                                                                                    |
| G #3 · O                                                                                                    |                                                                                                    |                                                                                                    |
| A XXX B C<br>I G P P<br>I C P P<br>I C P P<br>I C P P C<br>I C P P C P P C P | Image: Note of the second second se | NEBLIKU K<br>R (Gos Tvolked)<br>R (Gos Tvolked)<br>R (G |
| 2.2.7.5.98                                                                                                    |                                                                                                    |                                                                                                    |

1 「NVIDIA コントロール パネル」の左欄で「解像度の変更」をクリックする

#### メモ

「解像度の変更」が表示されていない場合、「ディスプレイ」の横にあるとをクリックしてください。

**2** 「解像度」で「HD 3D」項目の「1080p、1920×1080」または「720p、1280 ×720」のどちらかを選択する

メモ

2Dで使用する場合は、「解像度」で「HD、SD」項目のいずれかの解像度を選択してください。「(ネ イティブ)」と記載されている解像度が接続している3D対応テレビの最適な解像度になります。

- **3** 「適用」ボタンをクリック 解像度とリフレッシュレートが、1920×1080/23(24)Hzまたは1280×720/60Hz に変更されます。
- チェック ? ・3D解像度は常に使用できますが、2Dコンテンツの画質やマウスの動きが低下する場合があります。
  - ・3D解像度を設定していない場合でも3D機能対応ソフトによっては自動的に設定を変更する場合があります。
  - ・3DゲームのWindowモード時はゲーム起動前に3D解像度に設定する必要があります。また、 ゲーム内の設定でもどちらかの3D解像度に設定する必要があります。
  - **4** 「NVIDIA コントロール パネル」の × をクリックする 「NVIDIA コントロール パネル」が終了します。
  - **5** 「コントロールパネル」の × をクリックする 「コントロールパネル」を終了します。

これで「NVIDIA 3DTV Play」のセットアップは完了です。

## 3Dコンテンツを楽しむ

## 3Dコンテンツを鑑賞するための準備

3Dコンテンツを鑑賞するためには、3D機能のセットアップが完了している必要があります。また3Dコンテンツを鑑賞する前に機器が正しく接続されているか確認し、3Dメガネを十分に充電してから、3DメガネとIR エミッタの電源を入れてください。

▼チェック! 3D機能を使用する場合には、ソフトは自動的にフルスクリーンモード表示に変更されます。

### 「CyberLink PowerDVD 3D」で3Dコンテンツを再生する

本製品では、「CyberLink PowerDVD 3D」を使用して、ブルーレイディスクやDVD、3Dに対応したファイル を立体的な映像で楽しむことができます。ここでは、「CyberLink PowerDVD 3D」で3Dコンテンツを再生する 方法について説明します。

✓チェック!「CyberLink PowerDVD 3D」の詳しい操作方法や機能については、「CyberLink PowerDVD 3D」のヘルプもあわせてご覧ください。

#### ●3D再生に対応したブルーレイディスクを再生する

- ジ「ソフト&サポートナビゲーター」-「ソフトを探す」-「50音/英数字から選ぶ」-「CyberLink PowerDVD 3D」の「ソフトを起動」をクリックする 「CyberLink PowerDVD 3D」が起動します。
- **父チェック**? 「CyberLink PowerDVD 3D」をはじめて起動した場合は、「3Dディスプレイを設定します か?」というメッセージ画面が表示されます。本製品ではあらかじめ設定がおこなわれてい ますので、画面の「いいえ」をクリックし、手順2に進んでください。
  - 2 30をクリックして、30にする
- ♥ チェック! すでに32が表示されている場合は、手順3に進んでください。
  - 3 ブルーレイディスクをDVD/CDドライブにセットする
- ジチェック! 3Dコンテンツが自動的に再生されない場合は、「CyberLink PowerDVD 3D」の表示画面の 再生ボタンをクリックしてください。
  - **4** 「注意」が表示されたら、「OK」をクリックする 3Dコンテンツが再生されます。
  - 5 添付の3Dメガネをかける
- ✓ チェック パ コンテンツの再生を3Dから2Dに切り換えるには「CyberLink PowerDVD 3D」の
   30
   30
   30
   40
   50
   40
   40
   40
   40
   40
   40
   40
   40
   40
   40
   40
   40
   40
   40
   40
   40
   40
   40
   40
   40
   40
   40
   40
   40
   40
   40
   40
   40
   40
   40
   40
   40
   40
   40
   40
   40
   40
   40
   40
   40
   40
   40
   40
   40
   40
   40
   40
   40
   40
   40
   40
   40
   40
   40
   40
   40
   40
   40
   40
   40
   40
   40
   40
   40
   40
   40
   40
   40
   40
   40
   40
   40
   40
   40
   40
   40
   40
   40
   40
   40
   40
   40
   40
   40
   40
   40
   40
   40
   40
   40
   40
   40
   40
   40
   40
   40
   40
   40
   40
   40
   40
   40
   40
   40
   40
   40
   40
   40
   40
   40
   40
   40
   40
   40
   40
   40
   40
   40
   40
   40
   40
   40
   40
   40
   40
   40
   40
   40
   40
   40
   40
   40
   40
   40
   40
   40
   40
   40
   40
   40
   40
   40
   40
   40
   40
   40
   40
   40
   40
   40
   40
   40
   40
   40
   40
   40
   40
   40
   40
   40
   40
   40
   40
   40
   40
   40
   40
   40
   40
   40
   40
   40
   40
   40
   40
   40
   40
   40
   40
   40
   40
   40
   40
   40
   40
   40
   40
   40
   40
   40
   40
   40
   40
   40
   40
   40
   40
   40
   40
   40
   40
   40
   40
   40
   40
   40
   40
   40
   40
   40
   40
   40
   40
   40
   40
   40
   40
   40
   40
   40
   40
   40
   40
   40
   40
   40
   40
   40
   40
   40
   40
   40
   40
   40
   40
   40
   40
   40
   40
   40
   40
   40
   40
   40
   40
   40
   40
   40
   40
   40
   40
   40
   40
   40
   40
   40
   40
   40
   40
   40
   40
   40
   40
   40
   40
   40
   40
   40
   40
   40
   40
   40
   40
   40
   40
   40
   40

#### ●2DのDVD (AVCHDを含む)やブルーレイディスクを3Dで再生する

本製品では2DのDVDやブルーレイディスクを3Dに変換して再生することができます。

- 「ソフト&サポートナビゲーター」-「ソフトを探す」-「50音/英数字から選ぶ」 「CyberLink PowerDVD 3D」の「ソフトを起動」をクリックする
   「CyberLink PowerDVD 3D」が起動します。
- ✓チェック? 「CyberLink PowerDVD 3D」をはじめて起動した場合は、「3Dディスプレイを設定します か?」というメッセージ画面が表示されます。本製品ではあらかじめ設定がおこなわれてい ますので、画面の「いいえ」をクリックし、手順2に進んでください。
  - 2 りをクリックして、 のにする
- ▼チェック! すでに3型が表示されている場合は、手順3に進んでください。
  - 3 ディスクをDVD/CDドライブにセットする
- ジチェック! 3Dコンテンツが自動的に再生されない場合は、「CyberLink PowerDVD 3D」の表示画面の 再生ボタンをクリックしてください。
  - **4** 「注意」が表示されたら、「OK」をクリックする 3Dコンテンツが再生されます。
  - 5 添付の3Dメガネをかける
- **ジチェック**? コンテンツの再生を3Dから2Dに切り換えるには「CyberLink PowerDVD 3D」の
  <sup>30</sup>をクリックして、
  <sup>30</sup>にしてください。

#### ●サイドバイサイド方式の映像を再生する

本製品では、3D放送の録画番組など、サイドバイサイド方式の映像を再生することができます。再生するには、 あらかじめ設定をおこなう必要があります。ここでは、3D放送を録画して保存したディスクを再生する方法 について説明します。

- ●チェック パ サイドバイサイド方式の映像の再生について詳しくは、「CyberLink PowerDVD 3D」のヘル プもあわせてご覧ください。
  - ジ「ソフト&サポートナビゲーター」-「ソフトを探す」-「50音/英数字から選ぶ」-「CyberLink PowerDVD 3D」の「ソフトを起動」をクリックする 「CyberLink PowerDVD 3D」が起動します。
- ◆チェック? 「CyberLink PowerDVD 3D」をはじめて起動した場合は、「3Dディスプレイを設定します
   か?」というメッセージ画面が表示されます。画面の「はい」をクリックし、手順3に進んで
   ください。
  - **2** をクリックする 「3D ディスプレイの設定」が表示されます。
  - 3 「ソース形式」タブをクリックする
  - 4 「サイド バイ サイド形式」の●をクリックして、 ◎にする
  - 5 「OK」をクリックする これで設定は完了です。

6 20をクリックして、30にする

▼チェック! すでに弧が表示されている場合は、手順7に進んでください。

7 ディスクをDVD/CDドライブにセットする

- **ジチェック** パ 3Dコンテンツが自動的に再生されない場合は、「CyberLink PowerDVD 3D」の表示画面の
   再生ボタンをクリックしてください。
  - **8** 「注意」が表示されたら、「OK」をクリックする 3Dコンテンツが再生されます。
  - 9 添付の3Dメガネをかける
- ジチェック パコンテンツの再生を3Dから2Dに切り換えるには「CyberLink PowerDVD 3D」の
   恐をクリックして、
   ひにしてください。

#### ●動画や静止画のファイルを3Dで再生する

本製品ではパソコンなどに保存した動画を3Dで再生したり、静止画をスライドショーにして3Dで鑑賞したり することができます。ここでは、パソコンに保存したファイルを再生する方法について説明します。

- 「ソフト&サポートナビゲーター」-「ソフトを探す」-「50音/英数字から選ぶ」 「CyberLink PowerDVD 3D」の「ソフトを起動」をクリックする
   「CyberLink PowerDVD 3D」が起動します。
- ✓チェック? 「CyberLink PowerDVD 3D」をはじめて起動した場合は、「3Dディスプレイを設定します か?」というメッセージ画面が表示されます。本製品ではあらかじめ設定がおこなわれてい ますので、画面の「いいえ」をクリックし、手順2に進んでください。
  - 2 32をクリックして、32にする
- ▼チェック! すでに312が表示されている場合は、手順3に進んでください。
  - 3 「ビデオ」タブまたは「写真」タブをクリックする 動画を再生する場合は「ビデオ」タブ、静止画を再生する場合は「写真」タブをクリックして ください。
  - **4** 「ソース」から、再生したいファイルの場所をクリックする 画面右にフォルダまたはファイルが表示されます。
  - 5 再生したいファイルを表示して、クリックして選択する フォルダをダブルクリックすることで中にあるファイルを表示できます。
  - 6 再生ボタンをクリックする
  - **7** 「注意」が表示されたら、「OK」をクリックする 3Dコンテンツが再生されます。
  - 8 添付の3Dメガネをかける
- ジチェック パコンテンツの再生を3Dから2Dに切り換えるには「CyberLink PowerDVD 3D」の
   ひをクリックして、
   迎にしてください。

#### ●3Dコンテンツを3D対応テレビに出力する

「CyberLink PowerDVD 3D」で再生する3Dコンテンツを、HDMIコネクタに接続した3D対応テレビに 出力して視聴することができます。ここでは、3Dコンテンツを3D対応テレビに出力する際の「CyberLink PowerDVD 3D」の設定方法について説明します。

- ◆チェック? ・ 事前に「NVIDIA 3DTV Play」のセットアップが必要です。「NVIDIA 3DTV Play」について 詳しくは、「セットアップする」(p.14)をご覧ください。
  - パソコンとテレビの接続方法については、
     「ソフト&サポートナビゲーター」-「機能を 知る」-「ディスプレイ・画面の表示機能」-「別のディスプレイと連携させる」をご覧ください。

#### 3D再生に対応したブルーレイディスクまたは3Dに対応したファイルを再生する場合、および2DのDVDや AVCHDブルーレイディスクなどを2D→3D変換する場合

- ・「CyberLink PowerDVD 3D」を起動し、 が表示されていることを確認してください。表示されていない 場合は かをクリックして い にしてください。
- ・ ■をクリックして「3D ディスプレイの設定」を表示し、「ディスプレイ」タブの「3D ディスプレイの選 択」で「3D ディスプレイの自動検出(推奨)」が選択され、その下に「3D 対応テレビ HDMI 接続(1080P 24Hz)」と表示されていることをご確認ください。「3D 対応テレビ HDMI 接続(1080P 24Hz)」と表示 されていない場合は、「3D ディスプレイの自動検出(推奨)」の下の◎をクリックして選択してください。

#### サイドバイサイド方式の映像を再生する場合

- ・「CyberLink PowerDVD 3D」を起動し、
  か
  あ示されていることを確認してください。表示されていない
  場合は
  な
  を
  クリックして
  い
  にしてください。
- ・ ■をクリックして「3D ディスプレイの設定」を表示し、「ディスプレイ」タブの「3D ディスプレイの選 択」で「3D ディスプレイの自動検出(推奨)」が選択され、その下に「3D 対応テレビ HDMI 接続(1080P 24Hz)」と表示されていることをご確認ください。「3D 対応テレビ HDMI 接続(1080P 24Hz)」と表示 されていない場合は、「3D ディスプレイの自動検出(推奨)」の下の◎をクリックして選択してください。

#### 再生した映像を3D対応テレビで見る

各コンテンツを再生してください。3D対応テレビに映像が表示されます。3D対応テレビに添付されているメ ガネを使用してください。

サイドバイサイド方式の映像を再生する場合は3D対応テレビのリモコンで「3D」ボタンを押すなど、3D対応 テレビで3Dが表示できるようにしてください。

#### ×E

2DのDVDやAVCHDなどを2D→3D変換再生しているときや3Dに対応したファイルを再生しているときに、映像にコマ落ちが発生する場合は、「CyberLink PowerDVD 3D」の「3D ディスプレイの設定」を表示し、「3D ディスプレイの選択」で「3D 対応テレビ HDMI 接続(720P 60Hz)」を選択してください。

- ✓ チェック ? ・ 3D対応テレビに接続して3D映像をご覧になるには、HDMIケーブル(別売)と接続した機器
   に対応した3Dメガネが別途必要になります。
  - ・3D対応テレビに接続して3D映像をご覧になるには、別途3Dに関する設定を3D対応テレビ 側にておこなう必要があります。詳しくは、3D対応テレビに添付のマニュアルをご参照く ださい。
  - ・接続している3D対応テレビによっては、3D再生中の映像が解像度の変化などにより乱れることがあります。3D対応テレビ側の3D設定をご確認ください。また、ディスプレイストレッチ機能の設定を変更することで改善できる場合があります。
  - ・HDMI端子を経由して3D映像を表示すると、解像度やリフレッシュレートが自動的に変わることがあります。
  - ・「CyberLink PowerDVD 3D」のメニュー画面は、3D表示状態では正しく表示されません。

## 3D対応ソフトについて

次のソフトで3Dコンテンツを楽しむことができます。

#### ▼チェック! ソフトの詳しい使い方については各ソフトのヘルプをご覧ください。

| ソフト                                              | 機能の説明                                                                                   | はじめ方                                                                                                    |
|--------------------------------------------------|-----------------------------------------------------------------------------------------|----------------------------------------------------------------------------------------------------|
| CyberLink MediaShow 3D*1                         | インターネット上のFUJIFILM<br>3D プリントサービスを利用す<br>ることや2Dの写真や映像の3D<br>変換、3D写真の補正などができ<br>ます。       | ●「ソフト&サポートナビゲー<br>ター」-「ソフトを探す」-「50音<br>/英数字から選ぶ」-「CyberLink<br>MediaShow 3D」の「ソフトを起<br>動」をクリック                                                |
| ホームネットワークプレーヤー<br>powered by DiXiM <sup>*1</sup> | ほかのパソコンやハードディス<br>クレコーダー <sup>※2</sup> で録画した3D<br>放送の番組を再生することがで<br>きます。                | <ul> <li>ジ「ソフト&amp;サポートナビゲー<br/>ター」-「ソフトを探す」-「50音/</li> <li>英数字から選ぶ」-「ホームネット<br/>ワークプレーヤー powered by<br/>DiXiM」の「ソフトを起動」をク<br/>リック</li> </ul> |
| Corel Digital Studio for NEC <sup>**1</sup>      | 写真やビデオなどのデータをパ<br>ソコンに取り込んで管理、編集<br>することができます。3D対応モ<br>デルでは、サイドバイサイド方<br>式の3D映像も取り込めます。 | <ul> <li>ジ「ソフト&amp;サポートナビゲー<br/>ター」-「ソフトを探す」-「50音/</li> <li>英数字から選ぶ」-「Corel Digital<br/>Studio for NEC」の「ソフトを起<br/>動」をクリック</li> </ul>         |

※1:搭載モデルのみ。

※2:配信機能があるDTCP-IP対応機器。

#### ●[CyberLink MediaShow 3D]について

「CyberLink MediaShow 3D」を使用して、2Dの画像や映像を簡単に3Dに変換することや、インターネット上の「FUJIFILM 3D プリントサービス」に3D画像をアップロードして3D画像のプリントを注文することができます。操作方法や機能など、詳しくは、「CyberLink MediaShow 3D」のヘルプをご覧ください。

◆チェック! 「FUJIFILM 3D プリントサービス」をご利用の際には本サービス内にある「ご注文の前にお
読みください!」をご確認ください。写真によっては十分な3D効果が得られない場合があ
ります。

#### ●「ホームネットワークプレーヤー powered by DiXiM」について

「ホームネットワークプレーヤー powered by DiXiM」を使用して、DTCP-IPに対応したほかのパソコンや ハードディスクレコーダーで録画したサイドバイサイド方式の3D放送の番組を、3Dで再生することができま す。また、2D放送(3D放送でない放送)を3Dに変換して視聴することもできます。操作方法や機能など、詳し くは、「ホームネットワークプレーヤー powered by DiXiM」のヘルプをご覧ください。

✓ チェック! ・フルスクリーンモードでのみ3Dで視聴することができます。

- · 3Dで再生しているときは、早送り機能、巻き戻し機能を利用できません。
- ・HDMIコネクタに出力するときは、3D放送の映像を2Dモード(サイドバイサイド方式の映像)で出力します。
- ・一度3Dで再生した番組や3D変換で視聴した番組を、再度視聴する場合、前回と同様の形式 で再生されます。
- SmartVision TVモデル(2011年5月以降のモデル)で「SmartVision」で3Dに設定された番組、 および3D信号を含む番組には、番組一覧に3Dアイコンが表示されます(番組によっては表 示されません)。

## 3Dデモンストレーション用の映像を見る

このパソコンにはデモンストレーション用の3D静止画が含まれています。

#### ●3D Vision プレビュー パック1

次の手順でデモンストレーション用の3D静止画をスライドショーで見ることができます。

- 1 「スタート」-「すべてのプログラム」-「NVIDIA Corporation」をクリックする
- 2 [3D Vision]-[3D Vision プレビュー パック1]をクリックする スライドショーが始まります。
- **3 添付の3Dメガネをかける** スライドショーを終了する場合は【Esc】を押してください。

#### ●3D Vision フォト ビューアー(NVIDIA 3D Vision Photo Viewer)

次の手順でデモンストレーション用の3D静止画を見ることができます。

- 1 「スタート」-「すべてのプログラム」-「NVIDIA Corporation」をクリックする
- **2** [3D Vision]-[3D Vision フォト ビューアー]をクリックする [3D Vision フォト ビューアー]が起動します。
- 3 フォト ビューアーの上側にある「ファイル」-「開く」をクリックする
- 4 左の項目から「ライブラリ」をクリックする
- 5 表示された項目から「ピクチャ」をダブルクリックする
- 6 [NVIDIA Corporation]-[3D Vision Experience]-[3D Vision preview pack1]をダブルクリックする
- **7** 見たい静止画を一つ選択し、「開く」をクリックする ビューアーに静止画が表示されます。
- 8 フォト ビューアーの上側にある「表示」をクリックして表示されたリストから「ス テレオ表示」をクリックする IRエミッタの3D機能オン/オフボタンのランプが緑色に明るく光り、3D機能が有効になり ます。この状態で静止画を3Dで見ることができます。
- 9 添付の3Dメガネをかける

「3D Vision フォト ビューアー」を終了する場合は、【Esc】を押した後、画面右上の<u>×</u>をクリックしてください。

## 3D機能の設定をする

3D機能の設定は、「NVIDIA コントロール パネル」でおこないます。

## 「NVIDIA コントロール パネル」の起動

**1** 「スタート」-「コントロールパネル」-「ハードウェアとサウンド」-「NVIDIA コント ロール パネル」をクリックする 「NVIDIA コントロール パネル」が起動します。

| MVIDIA コントロール パネル       | The second second second second second second second second second second second second second second second se                                                                                                    |             |
|-------------------------|----------------------------------------------------------------------------------------------------|-------------|
| ファイル(E) 編集(E) デスクトップ(E) | へにプ(圧)                                                                                                    |             |
| G == · O                |                                                                                                    |             |
| PADAGE                  | XTUXXXXV9 DO DOBCE           XTUXXXV9 DO CONCERNING           XTUXXV9 DO CONCERNING           XTUXXV9 DO CONCERNING           XTUXXV9 DO CONCERNING           XTUXXV9 DO CONCERNING           XTUXXV9 DO CONCERNING           XTUXXV9 DO CONCERNING           XTUXXV9 DO CONCERNING           XTUX           XTUX <tr< th=""><th></th></tr<> |             |
| 回<br>22.75.64%          |                                                                                                    | 適用(人) キャンセル |

画面の内容は製品と一部異なる場合があります。

2 左欄から「ステレオスコピック 3D を設定します」をクリックする 「ステレオスコピック 3D の設定」が表示されます。

#### メモ

「ステレオスコピック 3D を設定します」が表示されていない場合、「ステレオスコピック 3D」の 横にある社をクリックしてください。

## 3D機能の設定

「NVIDIA コントロール パネル」の「ステレオスコピック 3D の設定」には、ゲーム体験を高めるために必要な あらゆる調節項目が集められています。

#### ●3D機能を有効にする

3D機能を有効にするには次の方法があります。

- 「ステレオスコピック 3D の設定」で「ステレオスコピック 3D を有効にする」の
   ●を▼にして「適用」をクリックする。
- 「スタート」-「すべてのプログラム」-「NVIDIA Corporation」-「3D Vision」-「3D Vision を有効にする」を クリックする。

また、ゲームのプレイ中などに一時的に3D機能をオフにしている場合、【Ctrl】+【T】あるいはIRエミッタの 3D機能オン/オフボタン(緑色に光っているボタン)を押すことで3D機能をオンにすることができます。

- ✓ チェック! ・3D機能の有効/無効を切り換えるときに少し時間がかかる場合があります。
  - 「ステレオスコピック 3D の設定」の「ステレオスコピック 3D を有効にする」の項目で3D 機能を無効にしている場合は、【Ctrl】+【T】またはIRエミッタの3D機能オン/オフボタンか ら3D機能をオンにすることはできません。
  - 「NVIDIA 3DTV Play」の場合、IRエミッタの3D機能オン/オフボタンから3D機能をオンに することはできません。

#### ●3D機能を無効にする

3D機能を無効にするには次の方法があります。

- ・「ステレオスコピック 3D の設定」で「ステレオスコピック 3D を有効にする」の▼を■にして「適用」をクリックする。
- 「スタート」-「すべてのプログラム」-「NVIDIA Corporation」-「3D Vision」-「3D Vision を無効にする」を クリックする。

また、3D機能がオンになっている場合、【Ctrl】+【T】あるいはIRエミッタの3D機能オン/オフボタンを押すことによって一時的に3D機能をオフにすることができます。

#### メモ

このパソコンに添付された3D機能対応ソフト以外でも、DirectX 9以降を使用していた場合、3D 機能が動作する場合があります。また、「NVIDIA 3D Vision」ではIRエミッタの3D機能オン/オフ ボタンのランプが明るい緑色に変わる場合があります。動作に影響がでる場合などに3D機能を 無効にしてください。

- ✓ チェック! ・3D機能の有効/無効を切り換えるときに少し時間がかかる場合があります。
  - 「NVIDIA 3DTV Play」の場合、IRエミッタの3D機能オン/オフボタンから3D機能をオフに することはできません。

#### ●深度を調節する

ゲームにおける深度とは、シーンに表示される物体のうち最も遠いものがどのくらい奥に見えるかを示す値で す。深度の調節は、「奥行き距離」のスライダーでおこないます。

▼チェック!! セットアップ時の状態では15%に設定されます。3Dゲームに慣れていない場合、15%から 始めることをお勧めします。最初から深度を深くすると気分が悪くなる場合があります。し ばらく3D機能を使って3D映像に慣れたら、深度を深くしても目が疲れなくなります。

| 奥行き  | 距离  | <b>≝(</b> <u>D</u> ): |     |    |    |     |     |    |   |   |    |    |   |
|------|-----|-----------------------|-----|----|----|-----|-----|----|---|---|----|----|---|
| 最小   | -   | デフォルト                 |     | 1  | 1  |     |     | 1  | 1 | 1 | 最大 | 15 | % |
| 画面の内 | 内容( | よ製品と-                 | 一部異 | なる | 場合 | があり | つます | F. |   |   |    |    |   |

深度はIRエミッタの深度調節ダイヤルや【Ctrl】+【F4】(深度を深くする)/【Ctrl】+【F3】(深度を浅くする)で も調節できます。深度調節ダイヤルで調節しても、「ステレオスコピック 3D の設定」の「奥行き距離」 スライ ダーに反映されます。深度調節ダイヤルを使うと、ゲーム中に深度を調節できます。

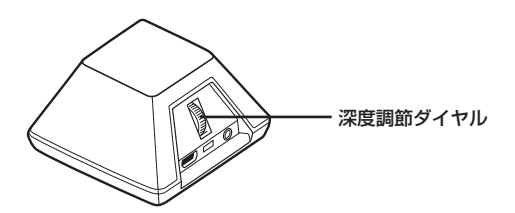

- ✓ チェック ! ・ 一部の「NVIDIA 3Dテクノロジ」を実行可能なソフトは、この機能を利用できない場合があ
   ります。主に3Dゲーム中に使用することができます。
  - ・ 3DゲームのWindowモードで「NVIDIA 3Dテクノロジ」を使用するとき、IRエミッタの深度 調節ダイヤルは動作しません。

#### ●3Dディスプレイの種類

「ステレオスコピック 3D ディスプレイのタイプ」 でNEC製の3D対応ディスプレイが選択されていることを確認してください。

#### ●3Dレーザーサイトについて

ファーストパーソン・シューティングゲーム(FPS)を3D映像で楽しむ場合、照準用の十字線がスクリーンの 奥に表示されることが多く、ねらいが付けにくくなります。そのため一部のゲームについて、インゲームのレー ザーサイトが正しい深度に表示される構成を用意しました。このようなゲームの場合、ユーザーが特別な構成 をおこなう必要はありません。それ以外のFPSゲームには、ねらいを付ける物体上に表示される3Dレーザー サイトを、各種用意しました。このレーザーサイトは、スクリーン中央部に照準が来るタイプのFPSゲームで 使用することができます。

#### 3Dレーザーサイトの変更

レーザーサイトを変更したい場合、「3D レーザー サイトの変更」をクリックし、使用可能なレーザーサイトの リストから選択します。表示されたリストをスクロールすると、使用可能なレーザーサイトをすべて確認する ことができます。リストのレーザーサイトからどれかを選んで使いたい場合は、「3D レーザー サイトを構成 済みゲームで有効にする」の を「にし、使用したいレーザーサイトを選択して「OK」をクリックします。ゲー ム側のレーザーサイトを使いたい場合は、「を」にします。

#### 3Dレーザーサイトの透明度

「透明度」のスライダーを動かすと、選択したレーザーサイトの透明度が変化します。100%にすると向こうが 完全に透けて見え、0%にするとまったく透けなくなります。推奨値は25%です。

#### 3Dレーザーサイトのオン/オフ

【Ctrl】+【F12】を押すと、ゲーム中にレーザーサイトのオン/オフを切り換えることができます。 ゲーム中に3D映像がオンになると、ここで選んだレーザーサイトが表示されます。混乱を避けるため、なるべ く、ゲーム側では照準用十字線を表示しないように設定してください(このような設定ができないゲームもあ ります)。

## キーボード ショートカットの設定

キーボード ショートカットとはゲーム中にさまざまな操作がおこなえる便利なホットキーです。 キーボード ショートカットの設定を確認したり変更したりする場合は、「ステレオスコピック 3D の設定」で 「キーボード ショートカットの設定」をクリックします。

| キーボード | ショートカットの設定                                        | ×                   |
|-------|---------------------------------------------------|---------------------|
|       | キーボード ショートカットを変更する(こは、テキスト ボ<br>希望のキーの組み合わせを押します。 | ックスを選択して、           |
|       | 入テレオスコピック 3D 効果の表示または非表示(3):                      | Ctrl + T            |
|       | 奥行き距離を増やす( <u>D</u> ):                            | Ctrl + F4           |
|       | 奥行き距離を減らす( <u>P</u> ):                            | Ctrl + F3           |
|       | 3D レーザー サイトの表示または非表示(L):                          | Ctrl + F12          |
|       | インゲーム互換性の表示または非表示( <u>C</u> ):                    | Ctrl + Alt + Insert |
|       | 羊細インゲーム設定を表示する                                    |                     |
|       | すべてリセット(B) C                                      | IK キャンセル            |

画面の内容は製品と一部異なる場合があります。

ゲーム中に高度なキーボード ショートカットを使いたい場合、「キーボード ショートカットの設定」で「詳細 インゲーム設定を表示する」をクリックすると詳細な設定ができますが、ゲームによっては動作しない場合も あります。

キーボード ショートカットの機能については次の表を参照してください。

| [Ctrl] + [T]                 | 3D機能のオン/オフをおこないます。                                                                              |
|------------------------------|-------------------------------------------------------------------------------------------------|
| [Ctrl] + [F4]                | ゲーム中に3D映像の深度を深くします。この操作で深度を変更すると、「NVIDIA<br>コントロール パネル」の設定も変化します。                               |
| [Ctrl] + [F3]                | ゲーム中に3D映像の深度を浅くします。この操作で深度を変更すると、「NVIDIA<br>コントロール パネル」の設定も変化します。                               |
| [Ctrl]+[F12]                 | 3Dレーザーサイトの表示/非表示を切り換えます。                                                                        |
| [Ctrl] + [Alt] +<br>[Insert] | プレイ中のゲームに対しNVIDIA Corporationが推奨する設定をディスプレイ下の隅に表示します。                                           |
| [Ctrl] + [F6]                | オブジェクトを自分に引き寄せます。この設定を最大にすると、すべてのオブジェ<br>クトが背景よりも手前に表示されるようになります。レーザーサイトの位置調節<br>に使用します(高度な設定)。 |
| [Ctrl] + [F5]                | オブジェクトを自分から遠ざけます。この設定を最大にすると、すべてのオブジェ<br>クトが背景の向こう側に表示されるようになります。レーザーサイトの位置調節<br>に使用します(高度な設定)。 |
| [Ctrl] + [F11]               | ビューワーに表示される3D映像のモード、3種類(オフ、ストレッチ・トゥ・フィル、クリップ・サイド)を切り換えるスピードを調節します(高度な設定)。                       |
| [Ctrl] + [F7]                | 後で使えるように、プレイ中のゲームの設定をレジストリに保存します(高度な<br>設定)。                                                    |

#### キーボード ショートカット一覧

チェック · 一部の「NVIDIA 3Dテクノロジ」を実行可能なソフトは、この機能を利用できない場合があ
 ります。主に3Dゲーム中に使用することができます。

- ・3Dゲーム側で定義されたキーボードのキーと「NVIDIA 3Dテクノロジ」のキーボード ショートカットで同じキーが設定されている場合、動作が重なる場合があります。
- ・Windowモード時、緑色で表示されるキーボードショートカット効果表示は画面に表示されません。

### ゲーム起動時に3D機能を隠す

ー部のゲームは、起動時に3D機能がオンになっていると、うまく起動できません。そのような場合は、「ステレオスコピック 3D の設定」から「ゲームが起動したらステレオスコピック 3D 効果を非表示にする」の■を ▼にし、「適用」をクリックします。

こうすると、3D機能はオンのままですが、ゲーム起動時に隠されるようになります。ゲームのロードが完了したら、【Ctrl】+【T】あるいはIRエミッタの3D機能オン/オフボタンを押して3D機能をオンにします。

逆に、「ゲームが起動したらステレオスコピック 3D 効果を非表示にする」が▼になっていると、「NVIDIA 3Dテクノロジ」対応ソフト起動時に3D機能が有効にならない場合があります。その場合には、「ゲームが起動したらステレオスコピック 3D 効果を非表示にする」の▼を一にし、「適用」をクリックしてください。

### 3D機能の試験

「ステレオスコピック 3D の設定」で「ステレオスコピック 3D のテスト」または横の Fをクリックして表示 されたリストからは、3D機能の試験や、セットアップウィザード、医療用テストイメージによる試験がおこな えます。ディスプレイの解像度が正しく設定されていれば、フルスクリーンで画像が表示されます。3Dメガネ の電源をオンにすれば、3D映像が見えます。セットアップウィザードについては、「「NVIDIA 3D Vision」ま たは「NVIDIA 3DTV Play」の再セットアップをする」(p.38)で説明します。

#### ●ステレオスコピック 3D のテスト

「ステレオスコピック 3D の設定」で「ステレオスコピック 3D のテスト」をクリックし、3D機能の試験をす ることができます。また、試験中はキーボード ショートカットやIRエミッタの深度調節ダイヤルで深度調節な どをおこなうこともできます。

✓ チェック !! キーボード ショートカットやIRエミッタの深度調節ダイヤルでおこなった調節は、「ステレオスコピック 3D の設定」にも反映されます。

「ステレオスコピック 3D のテスト」では、試験前に次の設定を変更することができます。

・「解像度」

試験実行中のディスプレイ解像度を変更することができます。この設定は試験実行中のみ有効です。 「NVIDIA 3DTV Play」の場合、1280×720/60Hz(720p)と1920×1080/23(24)Hz(1080p)以 外では3D機能が有効になりません。

・「リフレッシュ レート」

試験実行中のリフレッシュレートを変更することができます。100Hz/110Hz/120Hz以外も表示されま すが、これら以外のリフレッシュレートに設定することはできません。「NVIDIA 3DTV Play」の場合、解像 度が1280×720では60Hz、1920×1080では23(24)Hzを選択してください。それ以外では3D機能 が有効になりません。

・「アンチエイリアシング」

試験実行中のアンチエイリアシング機能を変更することができます。アンチエイリアシングとは3D映像の ギザギザを目立たなくする機能です。この設定は試験実行中のみ有効です。

設定を変更した後は、「適用」をクリックしてください。

#### メモ

「NVIDIA 3D Vision」では、「このリフレッシュレートをすべてのゲームに適用する」を図にして 「適用」をクリックすると、以降は、ここで設定したリフレッシュレートが実行時のリフレッシュ レートになります。「NVIDIA 3DTV Play」では選択することができません。 設定後、「テスト アプリケーションの起動」をクリックすると試験を実行することができます。 確認後、キーボードの【Esc】を押して3Dの試験を終了します。

#### ●医療用テストイメージによる試験

医療用テストイメージによる試験は、セットアップ中におこなっています。「ステレオスコピック 3D のテス ト)の事をクリックして表示されたリストから「画像テストの実行」を選べば医療用テストイメージによる試 験がおこなえます。

✓チェック? 3D機能をはじめて利用するユーザーは、必ず、医療用テストイメージによる試験をおこな い、3D機能用レンダリングがされた画像を正しく認識できるかどうかを確認してください。 3D映像を正しく認識できない場合は、「NVIDIA 3Dテクノロジ」の使用を中断してください。

### 「NVIDIA 3D Vision」または「NVIDIA 3DTV Play」の再セットアップをする

3D機能の再セットアップをする場合、「ステレオスコピック 3D の設定」から次の手順でおこなうことができ ます。

- **1** 「ステレオスコピック 3D の設定」で「ステレオスコピック 3D のテスト」の横の 〒をクリックする
- 2 表示されたリストで、「セットアップ ウィザードの実行」をクリックする

[NVIDIA 3D Vision] の場合は[[NVIDIA 3D Vision] のセットアップウィザードを起動する] の手順4 (p.16)以降、「NVIDIA 3DTV Play」の場合は「「NVIDIA 3DTV Play」のセットアップウィザードを起動する」 の手順4(p.22)以降と同様の手順で3D機能のセットアップをおこなうことができます。

### ゲームの互換性を確認する

互換性レベル(Rating)情報は【Ctrl】+【Alt】+【Insert】を使って表示/非表示を切り換えることができます。

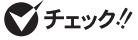

- ✓ チェック !! ・ 一部、表示がされないソフトもあります。
  - ・互換性レベル(Rating)を非表示のままでゲームを終了すると、再度ゲームを起動しても互 換性レベルは非表示のままになります。
  - ・3DゲームのWindowモード時、緑色で表示される互換性レベル (Rating)情報は表示されま せん。

#### メモ

DirectX 9以降に対応したソフトをフルスクリーンで起動するときに「NVIDIA 3Dテクノロジ」が 有効になっていると、画面右下にNVIDIA Corporationが独自に調査/試験をおこなったソフトの互 換性レベル(Rating)情報が緑色で表示される場合があります。 互換性レベルの情報には、NVIDIA 3D Vision Ready(3D Vision対応)、Excellent(最適)、Good(適合)、Fair(良好)、Poor(不十分)、 Not Recommended(推奨しない)、Unknown(試験していない)、などがあります。

また、NVIDIA Corporationが各ソフトを試験したときに見つけた問題点や「NVIDIA 3Dテクノ ロジ」使用時の推奨ゲーム設定などが表示される場合があります。Unknownと表示されるソフト でも、次のNVIDIA Corporationのサイト\*で互換性レベル(Rating)情報をご確認ください。最 新の試験結果により、Ratingが変更になっている場合があります。

(http://www.nvidia.co.jp/object/3d-Vision-3D-Games-jp.html)

※NVIDIA Corporationの都合によりサイトのアドレスが変更される場合があります。Ratingの 結果は、NVIDIA Corporationが独自に調査したものであり、NECが動作保証するものではあ りません。

## 3D映像の見方

## 3D映像を楽しむためのヒント

コンテンツの中にはもともと3D映像用に製作されていないものも多く、3D映像として快適に見るためには、 状況に応じて調節する必要がある場合もあります。3D映像が見にくい場合には、次の項目を確認して必要に 応じて調節してください。

#### 深度

最初は15%がお勧めですが、快適に見えるレベルに調節してください。3D映像を見慣れてきたら、深度の設定値を少しずつ大きくすることができます。

#### ディスプレイまでの距離

ディスプレイから目までの距離は、60 ~ 75cm以上としてください。近すぎると目への負担が大きくなりま すし、3D映像がきれいに見えません。

#### 見る角度

両目がディスプレイの画面と平行になるようにご注意ください。

両目を結ぶ線がディスプレイの画面の水平線と平行になるように保つということです。水平方向にずらして表示された画像が3D機能の効果を生みだします。頭を傾けると両目が感じる物体のずれが水平からずれてしまい、3D機能の効果が小さくなったり感じられなくなったりします。画像を処理する脳のほうである程度の調節はおこなわれますが、その分、目や頭が疲れることになります。

#### 時間

ときどき休憩を入れてください。ディスプレイを見る場合、一定時間が経過したら目を休めるべきです。3D機能を1時間楽しんだら、少なくとも5分は休憩を入れてください。

#### 眼鏡をかけている場合

パソコンを使っているときに眼鏡をかけているかたは、その眼鏡の上に3Dメガネをかぶせるようにかけてください。スクリーンの映像がクリアなほうが3D映像がきれいに見えます。

#### ゲームのカーソル/照準

NVIDIAの3D レーザーサイトを使う場合、必ず、ゲーム側の照準をオフにしてください。ゲームの照準は通常、 スクリーン深部に位置しており、NVIDIA レーザーサイトと干渉して見えにくくなります。

#### ディスプレイ照度

3D映像の場合、それぞれの目に入る光が半分になるため、スクリーンが暗くなったように感じます。ゲーム側で明るさやコントラストの設定を調節することで、残像を減らし、3D映像の画質改善に役立ちます。

#### 室内照明

パソコンのディスプレイ周囲の照明も、3D映像の見え方や快適性に影響を与えます。どのような照明にする と3D映像がきれいに見えるのかは人によって異なるため、室内照明を明るくしたり暗くしたりして最適な条 件を探してください。詳しくは「こんなときは」(p.40)をご覧ください。

✓ チェック ?! 光が強い照明(特にハロゲン・ライト)は、3DメガネとIRエミッタの通信に干渉し、ちらつきの原因になることがあります。

## こんなときは

#### ●映像がぼやけて表示される

・「3Dコンテンツを視聴するときのご注意」(p.8)をご覧になり、3Dメガネを正しい方法でかけていることを 確認してください。

3Dメガネをかけずに3D映像を見た場合、映像がぼやけて表示されているように見えますが、これは3D映像の特性であり、本製品の故障ではありません。

「CyberLink PowerDVD 3D」で映像の再生を3Dから2Dに切り換える場合は、「「CyberLink PowerDVD 3D」で3Dコンテンツを再生する」(p.27)をご覧になり、設定を変更してください。

#### ●画面の、3D映像が表示されていない部分に水平方向の線が表示される

映画視聴時の画面上下の黒幕部分など、3D映像が表示されていない部分に、画面と水平方向の線が表示される場合がありますが、本製品の故障ではありません。

#### ●3D映像が見えない

- ・IRエミッタがオンになっていることを確認します。IRエミッタの3D機能オン/オフボタンを押してください。3D機能がオンになると、このボタンが明るい緑色に光ります。
- ・3D機能が有効になっていることを確認します。「NVIDIA コントロール パネル」の「ステレオスコピック 3Dの設定」で確認してください。詳しい設定については、「3D機能を有効にする」(p.33)をご覧ください。
- ・セットアップを再チェックします。IRエミッタと3Dメガネの間に障害物がないこと、また、距離が45cm 以上離れていることを確認してください。障害物があると3Dメガネが正しく動作せず、ちらつきが発生し たりオフになったりします。
- ・IRエミッタのすぐそば、あるいは前面に信号を遮るような物を置かないでください。3Dメガネの受光部を 手などで遮らないようにしてください。
- ・設定ウィザードを実行し、ハードウェアが正しく動作していることを確認します。「NVIDIA コントロール パネル」を起動して「ステレオスコピック 3D の設定」から試験をおこなってください。詳しくは「3D機能 の試験」(p.37)をご覧ください。
- ・3Dメガネを十分に充電してください。電源ランプの状態(p.11)をご覧になって3Dメガネのバッテリ残量 を確認し、バッテリ残量が少ない場合には充電してください。
- ✓チェック! 3DメガネをUSBケーブルでパソコンにつないで充電する場合、パソコンが省電力状態にならないようにしてください。パソコンが省電力状態になると、3Dメガネの充電がおこなわれません。Windowsの「コントロールパネル」から省電力関係の設定をすべてオフにすると、省電力状態を避けることができます。
  - ・ディスプレイへの接続は、ディスプレイに添付されているDVIケーブルを使用します。これはデュアルリン ク・ケーブルとなっており、このケーブルで接続しないと「NVIDIA 3D Vision」が正しく動作しません。
  - 「NVIDIA コントロール パネル」の「ステレオスコピック 3D の設定」から「ゲームが起動したらステレオス コピック 3D 効果を非表示にする」が「であることを確認します。詳しくは「ゲーム起動時に3D機能を隠す」 (p.37)をご覧ください。
  - ・市販の3D対応テレビに接続する場合はHDMIケーブルを使用します。このケーブルを接続しないと 「NVIDIA 3DTV Play」は正しく動作しません。
  - ・「NVIDIA 3DTV Play」は、解像度/リフレッシュレートが1280×720/60Hz(720p)と1920× 1080/23(24)Hz(1080p)でのみ3D動作します。どちらかに設定されていることを確認してください。 3Dゲームの詳細設定メニューでこれらの解像度/リフレッシュレートに設定されていることも確認してく ださい。

#### ●映像がクリアでない

#### 目が慣れていない

3D機能に目が慣れるまで、少し時間がかかる場合があります。ゲーム初心者の場合、必ず、深度をデフォルトの15%としてください。目が3D映像に慣れたら、少しずつ深度の設定を大きくしてもかまいません。

#### 深度の調節が必要

「NVIDIA コントロール パネル」の「ステレオスコピック 3Dの設定」にあるスライダーで深度を調節します。詳 しくは「深度を調節する」(p.34)をご覧ください。ゲームのプレイ中に調節したい場合は、IRエミッタの深度調 節ダイヤルで調節をおこないます。キーボード ショートカットの [Ctrl]+【F3】で深度を浅くしたり、【Ctrl]+ 【F4】で深度を深くしたりすることもできます。

#### ちらつきがひどい

「NVIDIA 3D Vision」の動作周波数と室内照明の周波数が異なると、視野の周辺にちらつきが発生すること があります。このようなちらつきは、室内照明を消すか、「ステレオスコピック 3D」のリフレッシュレートを 調節すると緩和することができます。使用中のリフレッシュレートは、「NVIDIA コントロール パネル」から 「セットアップ ウィザードの実行」を起動して確認します。詳しくは「セットアップしたハードウェアをテスト する」(p.18)をご覧ください。また、「セットアップ ウィザードの実行」を起動する方法については「「NVIDIA 3D Vision」または「NVIDIA 3DTV Play」の再セットアップをする」(p.38)を確認してください。

リフレッシュレートは次を目安に選択してください。

- ・120 Hz:照明をつけて夜間に使用する場合。(初期設定)
- ・110 Hz:照明を消して日中に使用する場合。
- ・100 Hz: 50Hz照明の地域で夜間に使用する場合。

「NVIDIA 3D Vision」のセットアップウィザードでリフレッシュレートを選んだら、新しいリフレッシュレートでちらつきが減るかどうかを確認します。最適な設定が見つかったら「次へ」を選んで作業を続けます。

#### メモ

- ・3D映像がきれいに見えるかは、人によって異なるため、室内照明を暗くしたり、リフレッシュ レートを変更したりして、最適な条件を探してください。
- ・室内照明が原因のちらつきとは別に、3D映像のちらつきや3D同期ずれ、コマ落ちが発生する 場合もリフレッシュレートを変更すると改善する場合があります。

#### ●疲れ目/頭痛

深度が深すぎると目の疲れや頭痛を感じる場合があります。次の方法で深度を調節してください。

- ・ゲーム中であれば、【Ctrl】+【F3】を押すことで深度を浅くすることができます。
- ・IRエミッタの深度調節ダイヤルでも調節できます。なお、ゲーム初心者は深度をデフォルトの15%からス タートしてください。
- 「NVIDIA コントロール パネル」の「ステレオスコピック 3D の設定」で「奥行き距離」のスライダーを動かしても深度を調節することができます。

✓ チェック! 疲れ目や頭痛が続く場合、3D機能の利用をやめ、医療機関にご相談ください。

#### ●レーザーサイトがない

#### レーザーサイトがオフになっている

#### 透明度の設定が高すぎる

「NVIDIA コントロール パネル1の「ステレオスコピック 3D の設定1で「3Dレーザーサイトの変更1をクリッ クし、「透明度」のスライダーでレーザーサイトの透明度を調節します。

#### ●画面に緑色の文字が表示される

[NVIDIA 3Dテクノロジ|の互換性レベル(Rating)が表示されています。【Ctrl]+【Alt]+【Insert】で非表示 にすることができます。非表示状態でゲームを終了させると、再度ゲームを起動しても互換性レベルは非表示 のままになります。

詳しい互換性レベル(Rating)情報については、「ゲームの互換性を確認する」(p.38)をご覧ください。

#### ●「NVIDIA 3Dテクノロジ」を無効にしたい

【Ctrl】+【T】あるいはIRエミッタの3D機能オン/オフボタンを押すことによって簡単に3D機能をオフにする ことができます。

詳しい設定については、「3D機能を無効にする」(p.34)をご覧ください。

#### ●ディスプレイの設定を変更したい

- ✓ チェック / ・ 2D表示のときに、垂直走査周波数(リフレッシュレート)が60Hzであることを確認してく ださい。
  - ・低温で3D映像を視聴する場合、信号が混線して左右の映像が他方へ混入する現象が発生す ることがあります。

F23W2Aは3D映像信号を受信した場合、画面調節の設定が自動的に3Dモードに設定されます。3Dモードの 状態では一部の機能を除いて変更できません。

#### 変更できない設定

- ・ブライトネス:100%
- ・ECO MODE:オフ
- ・オートブライトネス:オフ
- ・DV MODE:スタンダード
- ・カラー調節:N

#### 変更できる設定

・コントラスト:26%

メモ

- ・キーボード上のECOボタンによる輝度変更もできません。
- ・コントラストは調節できますが、上記設定値のまま使用することを推奨します。

#### ● [NVIDIA 3D Vision]または [NVIDIA 3DTV Play]を再セットアップしたい

次の手順で再セットアップがおこなえます。

- 1 「スタート」-「コントロールパネル」-「ハードウェアとサウンド」-「NVIDIA コント」 ロール パネル」をクリックする
- 2 左欄で「ステレオスコピック 3D を設定します」をクリックする
- **3** 「ステレオスコピック 3D の設定」 で「ステレオスコピック 3D のテスト」の横の 〒をクリックする
- 4 表示されたリストで、「セットアップ ウィザードの実行」をクリックする

「NVIDIA 3D Vision」の場合は「「NVIDIA 3D Vision」のセットアップウィザードを起動する」の手順4 (p.16)以降、「NVIDIA 3DTV Play」の場合は「「NVIDIA 3DTV Play」のセットアップウィザードを起動する」 の手順4(p.22)以降と同様の手順で3D機能のセットアップをおこなうことができます。

#### ●3D再生していなくてもIRエミッタの3D機能オン/オフボタンのランプが明るくなる

このパソコンに添付された [NVIDIA 3D Vision] 対応ソフト以外でも、DirectX 9以降を使用しているソフトの場合、IRエミッタの3D機能オン/オフボタンのランプが明るい緑色に変わる場合があります。動作に影響がでる場合は3D機能を無効にしてください。3D機能を無効にする場合は [3D機能を無効にする](p.34)をご覧ください。

#### ●「NVIDIA 3D Vision」起動時に画面の色が赤青になって3Dに見えない

- ・IRエミッタが接続されていることを確認してください。
- ・次の手順で「NVIDIA コントロールパネル」の「ステレオスコピック 3D ディスプレイのタイプ」が「NEC 120Hz 3D LCD」になっていることを確認してください。
  - **1** [スタート]-「コントロールパネル]-「ハードウェアとサウンド]-「NVIDIA コント ロール パネル」をクリックする
  - 2 左欄で「ステレオスコピック 3D を設定します」をクリックする
  - 3 「ステレオスコピック 3D の設定」で「ステレオスコピック 3D ディスプレイのタ イプ」が「NEC 120Hz 3D LCD」に設定されていることを確認する 設定されていない場合は、「ステレオスコピック 3D ディスプレイのタイプ」で選択されて いる項目をクリックし、「NEC 120Hz 3D LCD」に変更してください。それでも改善され ない場合は「「NVIDIA 3D Vision」または「NVIDIA 3DTV Play」の再セットアップをする」 (p.38)をご確認いただき、「NVIDIA 3D Vision」の再セットアップをしてください。

#### ●IRエミッタに接続したUSBケーブルをパソコンのUSBポートから抜いた後、3Dゲームなど を起動すると画面の色が赤青に表示される

次の手順で「NVIDIA コントロール パネル」から3D機能を無効にしてください。

- **1** 「スタート」-「コントロールパネル」-「ハードウェアとサウンド」-「NVIDIA コント ロール パネル」をクリックする
- 2 左欄で「ステレオスコピック 3D を設定します」をクリックする
- 3 「ステレオスコピック 3D の設定」で「ステレオスコピック 3D を有効にする」の ▼を□にして「適用」をクリックする

そのほかにも「NVIDIA 3D Vision」を無効にするための方法があります。詳しくは、「3D機能を無効にする」 (p.34)をご覧ください。

#### ●「NVIDIA 3Dテクノロジ」を動作させるとゲームのパフォーマンスが低下する

「NVIDIA 3Dテクノロジ」は3D立体表示をおこなうため、通常の表示に比べ高い負荷で描画します。そのため ソフトによってはパフォーマンスが低下する場合があります。パソコンやゲームの解像度の設定を低くするこ とによって負荷を軽くできる場合があります。

# 各種規制について

#### ●電波障害自主規制について

この装置は、クラスB 情報技術装置です。この装置は、家庭環境で使用することを目的としていますが、この 装置がラジオやテレビジョン受信機に近接して使用されると、受信障害を引き起こすことがあります。取扱説 明書に従って正しい取り扱いをしてください。

VCCI-B

## MEMO

## MEMO

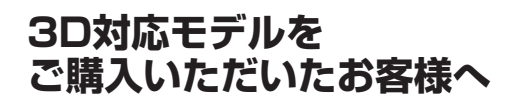

初版 2011年9月 NEC 853-811064-119-A Printed in Japan

NECパーソナルコンピュータ株式会社 〒141-0032 東京都品川区大崎一丁目11-1(ゲートシティ大崎ウエストタワー)

このマニュアルは、再生紙を使用しています。